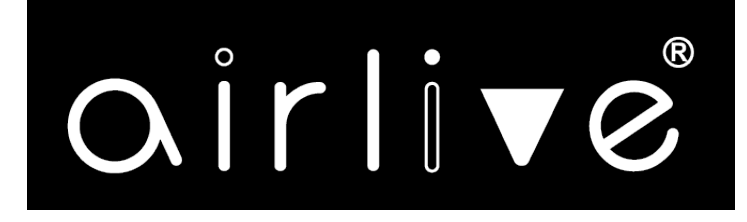

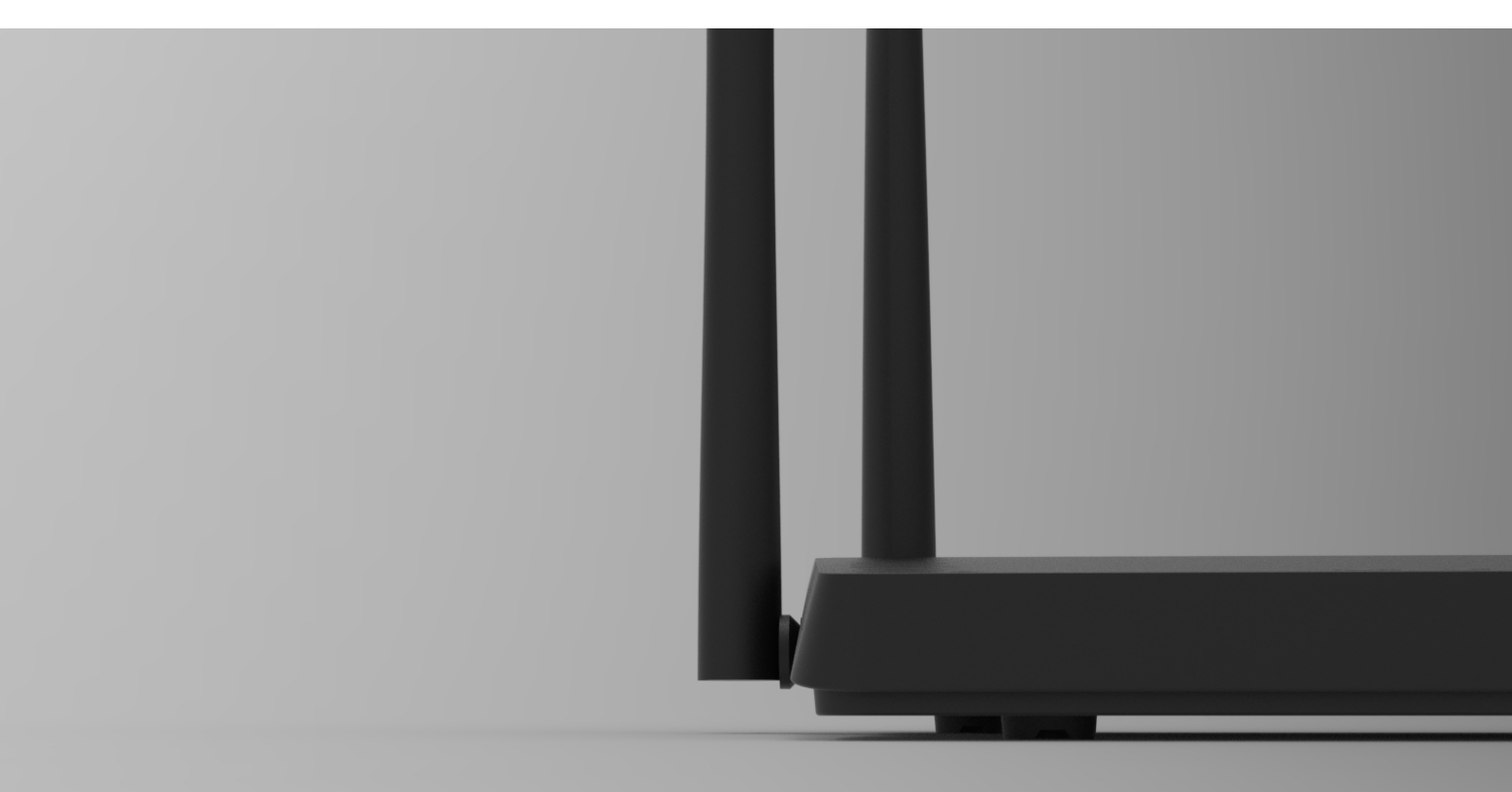

## **#W6184QAX**

# **User Manual**

Wi-Fi 6 AX 1800 Indoor Gigabit Router

| 1.Product Overview              |
|---------------------------------|
| 2.LED Description 2             |
| 3. Back Panel 3                 |
| 4.CONNECTIONS and SETUP STEPS 4 |
| 5.Login to your Router          |
| 6. MESH SETUP STEPS 5           |
| Option 01 WIRED MESH SETUP5     |
| Option 02 WIRELESS MESH SETUP 6 |
| 7.Setup Wizard 6                |
| 8.Main Setup (Home) 12          |
| 9.Internet                      |
| 10.Wireless                     |
| 11.LAN                          |
| 12.Advanced                     |
| FAQ                             |

### **INDEX**

### **1.Product Overview**

#### Model: W6184QAX

This is an Ethernet uplink wireless Router with Mesh for home users, it is designed for expanding home network coverage and providing 2.4GHz and 5GHz high-speed connection speed. The device offers 4 Gigabit Ethernet ports (1 for WAN port,3 for LAN port), 2\*2 2.4GHz(11ax) +2\*2 5GHz(11ax) Wi-Fi.

### **2.LED Description**

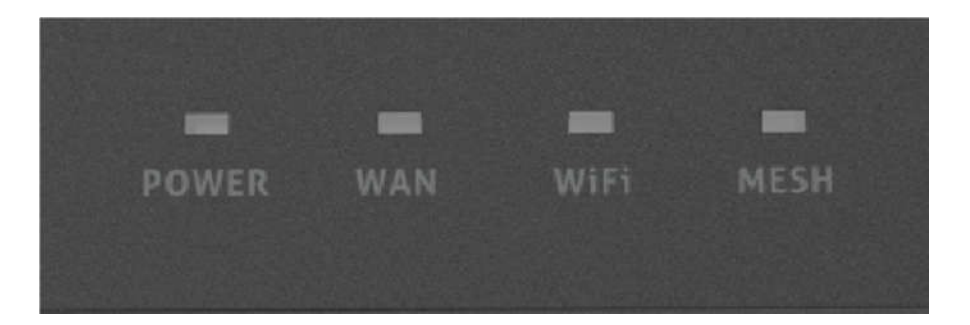

| Name  | Color | Description                             | Status   |
|-------|-------|-----------------------------------------|----------|
| Power | Blue  | The device is normally powered          | ON       |
|       |       | The device is not powered on            | OFF      |
| WAN   | Blue  | The WAN Interface is connected normally | ON       |
|       |       | No WAN Connected                        | OFF      |
| WIFI  | Blue  | WLAN (2.4GHz or 5GHz) is enable         | ON       |
|       |       | WLAN (2.4GHz or 5GHz) is disable        | OFF      |
| MESH  | Blue  | Mesh is connected normally              | ON       |
|       |       | Mesh connecting                         | Blinking |
|       |       | Mesh is disable                         | OFF      |

### 3. Back Panel

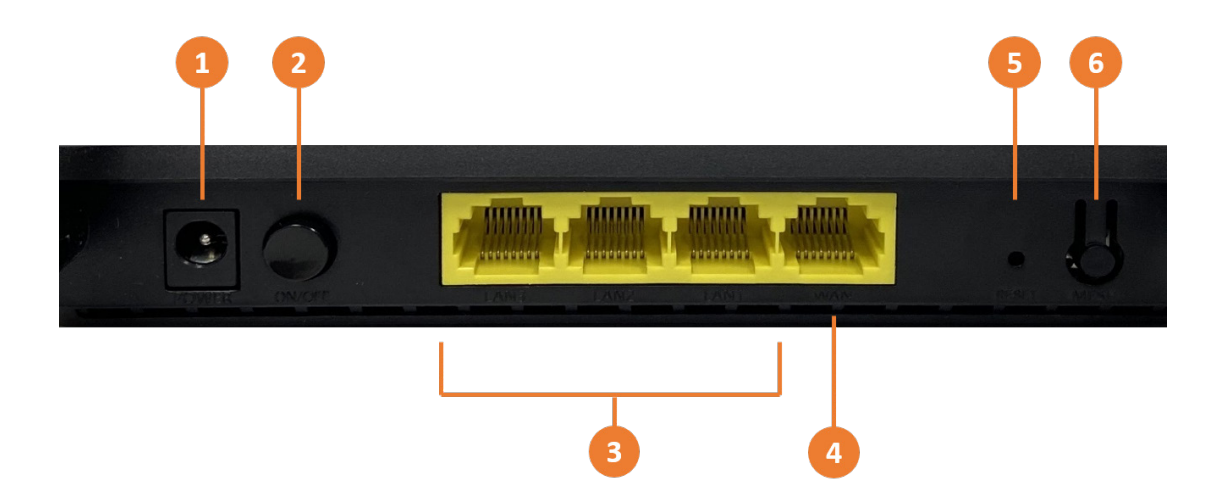

- 1. Power port, connect the included AC adapter to this port.
- 2. ON/OFF power button
- 3. Ethernet ports LAN 1~3, Connect your computer or other devices to these ports.
- 4. Internet port (WAN), Connect an ethernet cable from this port to your modem.
- Reset button: When the router is powered on, push the "Reset" button with a needle. The LEDs starts to flash and hold the reset button for 10 more seconds. Then release it and the Router will reboot. Wait for about 2 minutes, then the factory default reset is completed.
- 6. Mesh button: Push this button to setup a Mesh network between this router and one or more others.

### **4.CONNECTIONS and SETUP STEPS**

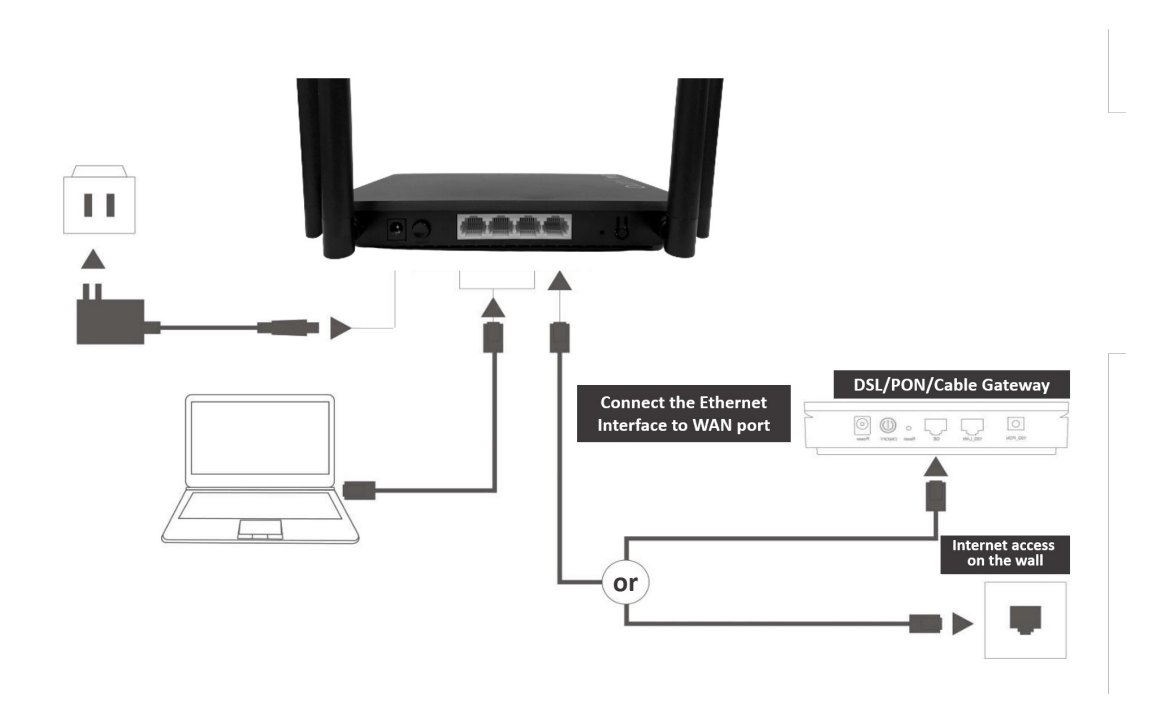

- Step1.Setup connections according to the diagram above.
- Step2.Press down the ON/OFF button on the Router. When the Power status LED is ON, the Router is switched on.
- Step3. When WAN LED, you can surf the Internet now. Wired clients can be connected directly to LAN ports for Internet access; Wireless clients can use the SSID & password in the bottom shell label to connect to Internet.

### **5.Login to your Router**

- Step1. Set your PC to obtain an IP address automatically.
- Step2. Open the web browser and enter http://192.168.10.1 in the address bar (Management IP address in the bottom shell label).
- Step3. Enter the Username and Password in Login web (Username and Password in the bottom shell label) and click Login to access the configuration web.
- Step4. You can modify the default Wi-Fi configurations on corresponding page.

## 6. MESH SETUP STEPS

If you need Wi-Fi expansion, you can buy the same model Routers as Mesh Sub Router. To optimize wireless performance, place the Sub Router in a location that minimizes the barrier (such as wall, door, and floor) between the Main Router and the Sub Router. We recommend one wall/door/floor between the two devices. You can connect the Sub Router to your Main Router via network cable (preferred method) or wireless connection.

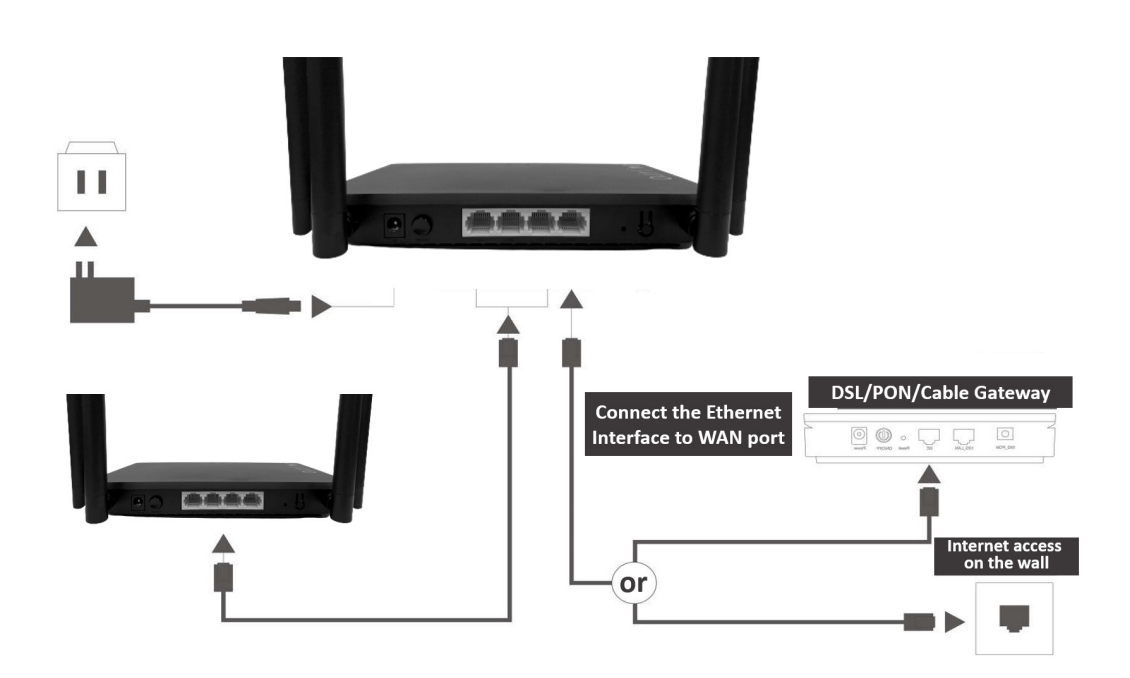

### **Option 01 WIRED MESH SETUP**

- Step1. Press down the ON/OFF button on the Sub Router (AP). When the Power status LED is ON, the Sub Router is switched on.
- Step2. Place the Sub Router (AP) near the Main Router.
- Step3. After the Wi-Fi LED is burning solid. Press both the MESH buttons Main router first then the Sub router, respectively. Pairing is in progress when both the MESH LEDs of the Main Router and Sub Router are blinking. Pairing is successful when both the MESH LEDs of the Main Router and Sub Router are solid.
- Step4. You can move the Sub Router to the network expansion location.
- Step5. Setup connections according to the diagram above, connect a network cable from the Main router to the Sub router using the LAN ports.

• Step6. Wireless clients can use the same Wi-Fi SSID and password as the Main Router to connect to Internet.

### **Option 02 WIRELESS MESH SETUP**

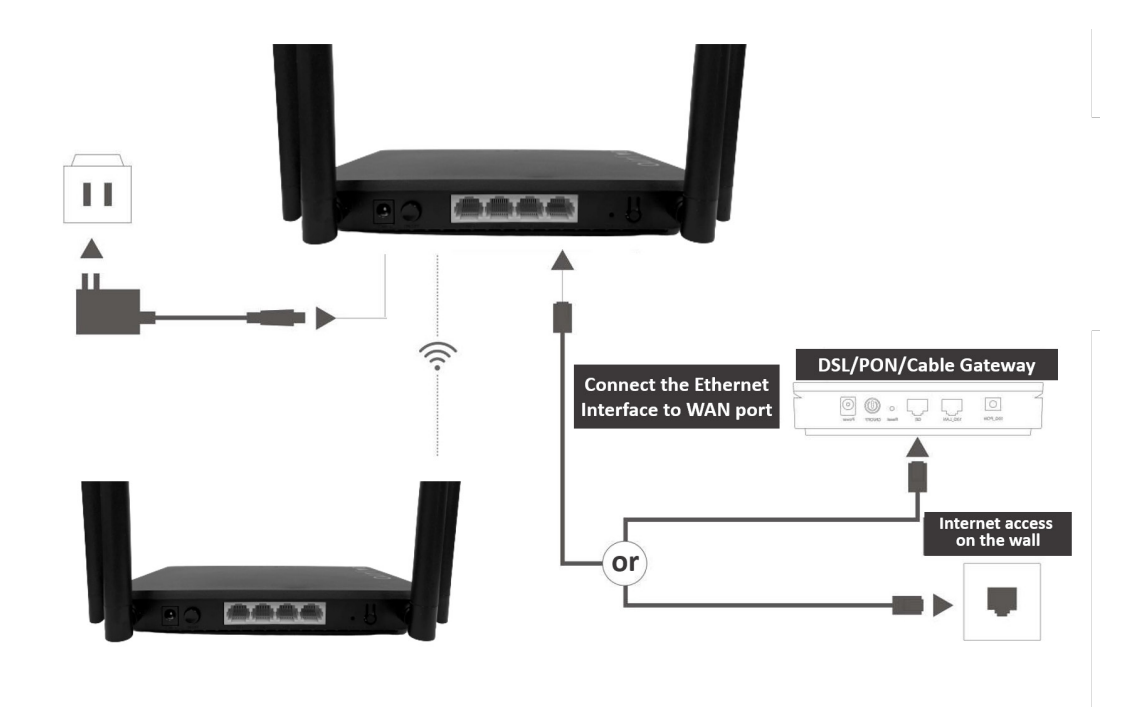

- Step1. Press down the ON/OFF button on the Sub Router (AP). When the Power status LED is ON, the Sub Router is switched on.
- Step2. Place the Sub Router (AP) near the Main Router. Setup connections according to the diagram above.
- Step3. After the Wi-Fi LED is burning solid. Press both the MESH buttons Main router first then the Sub router, respectively. Pairing is in progress when both the MESH LEDs of the Main Router and Sub Router are blinking. Pairing is successful when both the MESH LEDs of the Main Router and Sub Router and Sub Router are solid.
- Step4. You can move the Sub Router to the network expansion location.
- Step5. Wireless clients can use the same Wi-Fi SSID and password as the Main Router to connect to Internet.

### 7.Setup Wizard

The Setup Wizard will guide in the basic setup of the router. Set your PC to obtain an IP address automatically. Open the web browser and enter http://192.168.10.1 in

the address bar (Management IP address in the bottom shell label). Enter the Username and Password in Login web (Username and Password in the bottom shell label) and click "Ok" to access the web configuration.

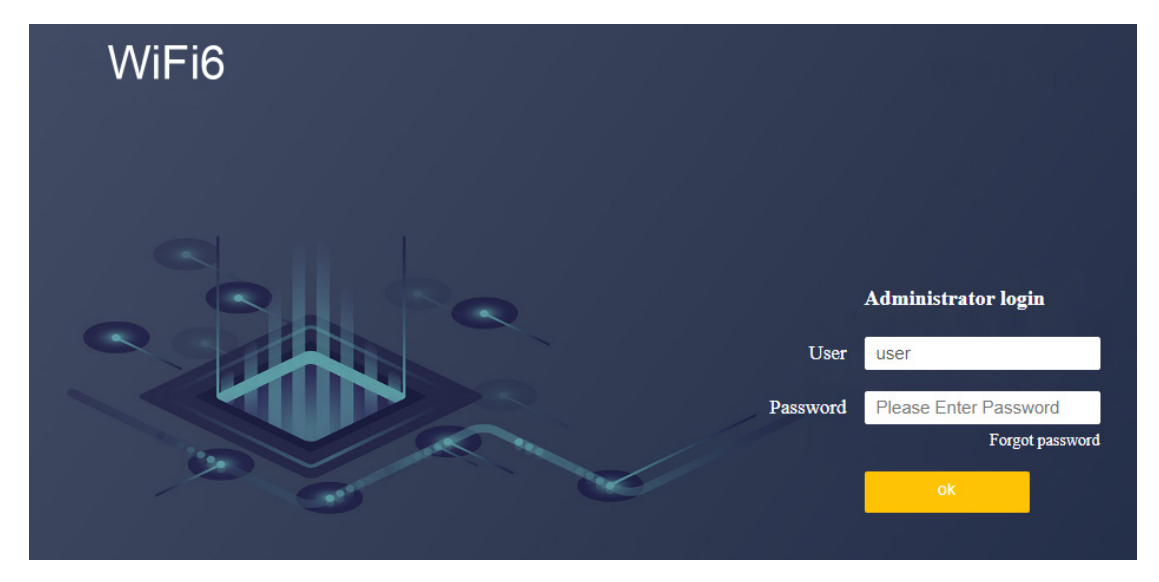

After the login, the Wizard will be shown. The Wizard will only be shown during the first-time login. Select your mode for Internet connection.

| WiFi6                                   | AX1800 Wi-Fi 6 Router                                                                             |
|-----------------------------------------|---------------------------------------------------------------------------------------------------|
| Internet access recom                   | nmended to choose automatic(DHCP)                                                                 |
| <mark>O</mark> Bri                      | idge 🔘 Route                                                                                      |
| Internet                                | Auto Internet Access(DHCP)                                                                        |
|                                         |                                                                                                   |
|                                         |                                                                                                   |
|                                         | Next                                                                                              |
| <u>Skip</u>                             |                                                                                                   |
| If you do not want to do the first setu | ip operation, do not click Next, click Skip on this page, the next login will not enter this page |
|                                         |                                                                                                   |
|                                         |                                                                                                   |
|                                         |                                                                                                   |

#### Route Mode

The default selection is Route mode. In Route mode the default selection is **DHCP**. When your modem is using **PPPoE** as connection type. Then from the Pull-down menu select **PPPoE** and enter your Account and password as provided by your ISP.

| WiFi6                                                                                                    | AX1800 Wi-Fi 6 Router |
|----------------------------------------------------------------------------------------------------|-----------------------|
| Internet access recommended to choose automatic(DHCP)                                                                             |                       |
| Internet Broadband Dialing(PPPoE)                                                                                                 |                       |
| Next                                                                                                    |                       |
| Skip<br>If you do not want to do the first setup operation, do not click Next, click Skip on this page, the next login will not e | nter this page        |
|                                                                                                    |                       |

Press Skip to skip this page and setup the internet connection later. For a later setup select the Internet menu on the main page (chapter 9 of the user manual).

#### **Bridge Mode**

Bridge Mode disables all router capabilities and turns the router into an access point. The

router will cease to act as a DHCP server and its built-in firewall as well as the NAT features.

will no longer be in effect.

Select Bridge mode when you want the device (router) to which the W6184QAX is connected to act as a DHCP server for your network. Devices connected to the W6184QAX will get an IP address from the device connected to the WAN port of the router. Please note that the AirLive W6184QAX will also get an IP address from the router and its default IP address 192.168.10.1 will no longer work unless the router is reset back to default. To find your routers IP address in your local network you can use IP scanner.

| WiFi6                                                       | AX1800 Wi-Fi 6 Router                                                               |
|-------------------------------------------------------------|-------------------------------------------------------------------------------------|
| Internet access recommende                                  | ed to choose automatic(DHCP)                                                        |
| <ul> <li>Bridge</li> </ul>                                  | ORoute                                                                              |
|                                                             | Next                                                                                |
| Skip<br>If you do not want to do the first setup operation, | do not click Next, click Skip on this page, the next login will not enter this page |
|                                                             |                                                                                     |
|                                                             |                                                                                     |
|                                                             |                                                                                     |
|                                                             |                                                                                     |
|                                                             |                                                                                     |

#### Wi-Fi Setup

The Wi-Fi setup allows for basic wireless settings to changed. For more detailed changed please go to Wireless menu on the main page.

SSID (2.4 & 5Ghz): This is name of the wireless network to which your wireless devices can connect. To change the SSID name, click on the behind 2.4G and/or 5Ghz and change the name from the default one to your own.

Wi-Fi Password: This is the password you will be asked to enter when connecting to the wireless network. The default wireless password is 123456789. Note: For security it best to change this default password to your own password. Click on the eyelash icon to see the password.

| WiFi6 | AX1800 Wi-Fi 6 Ro                                                                                                 | outer |
|-------|----------------------------------------------------------------------------------------------------|-------|
|       |                                                                                                    |       |
|       | Set Wi-Fi and administrator password                                                                              |       |
|       | SSID (2.4G) Airlive-2.4G-B10061                                                                                   |       |
|       | SSID (5G) Airlive-5.8G-B10061                                                                                     |       |
|       | Wi-Fi Password                                                                                                    |       |
|       | Auto Band Steering                                                                                                |       |
|       | Mesh Controller                                                                                                   |       |
|       | Wi-Fi 6 Mode                                                                                                    |       |
|       | Wi-fi 6 is a new generation oF Wi-Fi technology. If the wi-fi signal cannot be scanned, just turn off the switch. |       |
|       | End Setup                                                                                                    |       |
|       | Last Step                                                                                                    |       |
|       |                                                                                                    |       |

#### **Auto Band Steering**

By default, this setting is turned off. To enable Band Steering click on the slider bar behind the function. Enabling Auto Band Steering allows the router to connect devices automatically on 2.4 or 5GHz band based on the signal strength. When enabled only one SSID will be shown for both 2.4 and 5Ghz.

| WiFi6 |                                  |                                                        | AX1800 Wi-Fi 6 Router         |
|-------|----------------------------------|--------------------------------------------------------|-------------------------------|
|       |                                  |                                                        |                               |
|       | Set Wi-Fi and                    | l administrator password                               |                               |
|       | SSID                             | Airlive-2.4G-B10061                                    | ]                             |
|       | Wi-Fi Password                   | ······ >>                                              |                               |
|       | Auto Band Steering               | g 🗾                                                    |                               |
|       | Mesh Controller                  |                                                        |                               |
|       | Wi-Fi 6 Mode                     |                                                        |                               |
|       | Wi-fi 6 is a new generation oF V | Wi-Fi technology. If the wi-fi signal cannot be scanne | ed, just turn off the switch. |
|       | •                                | End Setup                                              |                               |
|       | Last Step                        |                                                        |                               |
|       |                                  |                                                        |                               |

#### **Mesh Controller**

By default, the MESH Controller is turned off. To enable the MESH controller click on the slider bar. Note when making a MESH network only one will be the controller. When the MESH controller is turned on, on the second device the MESH button can be pushed, and it will become the slave in the MESH network.

| WiFi6 |                                                                     | AX1800 Wi-Fi 6 Router                                                                                                    |
|-------|---------------------------------------------------------------------|----------------------------------------------------------------------------------------------------|
|       |                                                                     |                                                                                                    |
|       | Set Wi-Fi and                                                       | administrator password                                                                                                    |
|       | SSID (2.4G)                                                         | Airlive-2.4G-B10061                                                                                                    |
|       | SSID (5G)                                                           | Airlive-5.8G-B10061                                                                                                    |
|       | Wi-Fi Password                                                      |                                                                                                    |
|       | Auto Band Steering                                                  |                                                                                                    |
|       | Mesh Controller                                                     |                                                                                                    |
|       | When setting this option, if mesh is turned on, the defa<br>and the | ault setting will be the main mode. Mesh networking connecting devices only need one main mode,<br>e slave mode can be opened by pressing the button |
|       | Wi-Fi 6 Mode                                                        |                                                                                                    |
|       | Wi-fi 6 is a new generation oF W                                    | Vi-Fi technology. If the wi-fi signal cannot be scanned, just turn off the switch.                                                                   |
|       |                                                                     | End Setup                                                                                                    |
|       | Last Step                                                           |                                                                                                    |

#### Wi-Fi 6 Mode

Wi-Fi 6 is a new generation of Wi-Fi technology that supports a variety of new functions such as OFDMA, which can make the connected Wi-Fi terminals have a better experience. However, when this function is enabled, some old terminals may have compatibility problems such as unable to scan the Wi-Fi signal or unable to connect to Wi-Fi, and they just need to switch from Wi-Fi 6 to Wi-Fi 5. Turn this mode off when an older wireless device has problem connecting to the router.

## 8.Main Setup (Home)

This is main setup page of the router and show all the current information and sub menu's for more detailed setups.

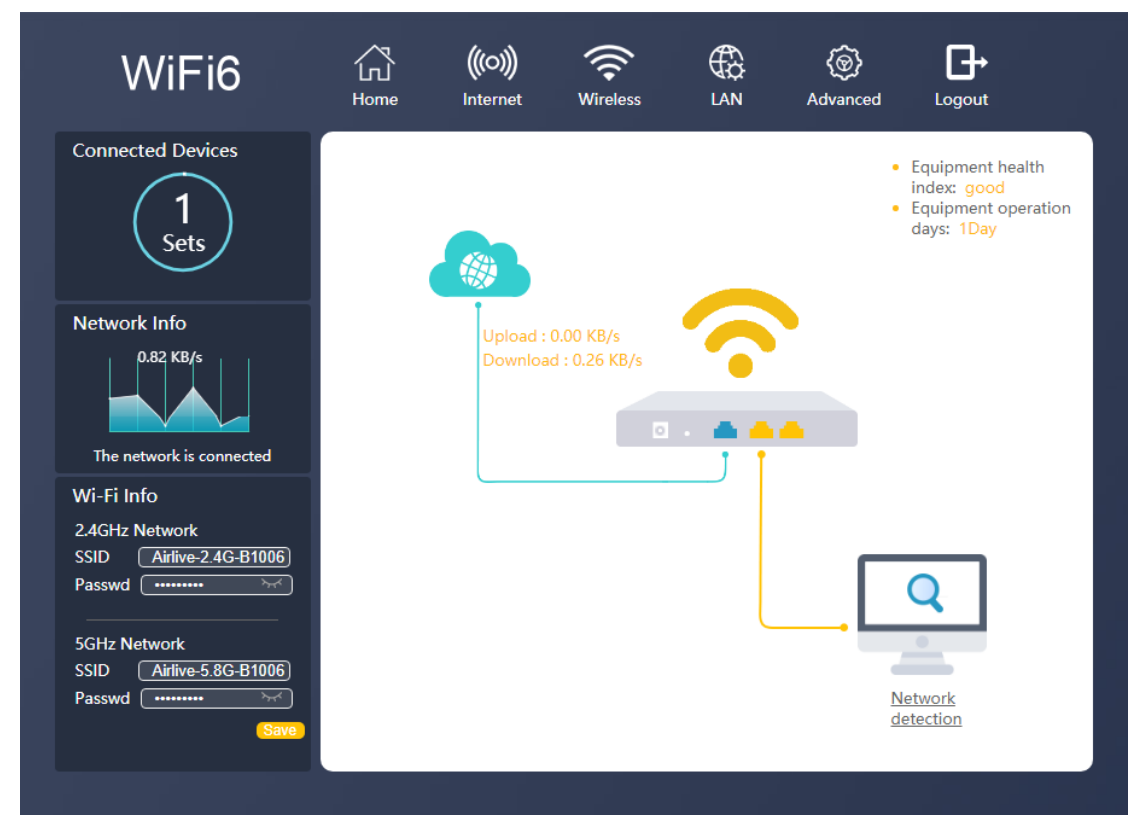

This Main page shows the upload and downloaded data in real time and shows the device health and operation.

#### **Connected Devices**

The number shows in the circle shows the total number devices connected to the router at the current time. Click on Connected Devices to see more detail including Device Name, IP Address and MAC Address.

| WiFi6                | Home Internet | Wireless     | ر المحمد المحمد المحم المحمد المحمد الم<br>المحمد المحمد المحمد المحمد المحمد المحمد المحمد المحمد المحمد المحمد المحمد المحمد المحمد المحمد المحمد المحم<br>المحمد المحمد المحمد المحمد المحمد المحمد المحمد المحمد المحمد المحمد المحمد المحمد المحمد المحمد المحمد المحمد المحمد المحمد المحمد المحمد المحمد المحمد المحمد المحمد المحمد المحمد المحمم المحمد المحمد المحمد المحمد المحمد المحمد المحمد المحمد المحمد المحمد المحمد المحمد المحمد المحمد المحمد المحمد المحمد المحمد المحمد المحمد المحمد المحمد المحمد المحمد المحممد المحمد المحمد المحمد المحمد المحمد المحمم محمد محمد محمد | <b>}</b> →<br>pout |  |
|----------------------|---------------|--------------|----------------------------------------------------------------------------------------------------|--------------------|--|
| Advanced setup       |               |              |                                                                                                    |                    |  |
|                      | Connected D   | Devices      |                                                                                                    |                    |  |
|                      | ۲<br>۲        | Device name  | IP and I                                                                                                    | /IAC addr          |  |
|                      | This machine  | DESKTOP-TQ6S | 192.16                                                                                                    | 8.10.137           |  |
|                      |               |              | -0.50.00                                                                                                    |                    |  |
| Select the plug-in   |               |              |                                                                                                    |                    |  |
| <u>8</u> M 🛡         |               |              |                                                                                                    |                    |  |
| Client Flow Firewall |               |              |                                                                                                    |                    |  |

#### **Network Info**

Network Info displays the current data throughput of the router. Click on Network Info and new page will open with more detailed information about the data flow and speed.

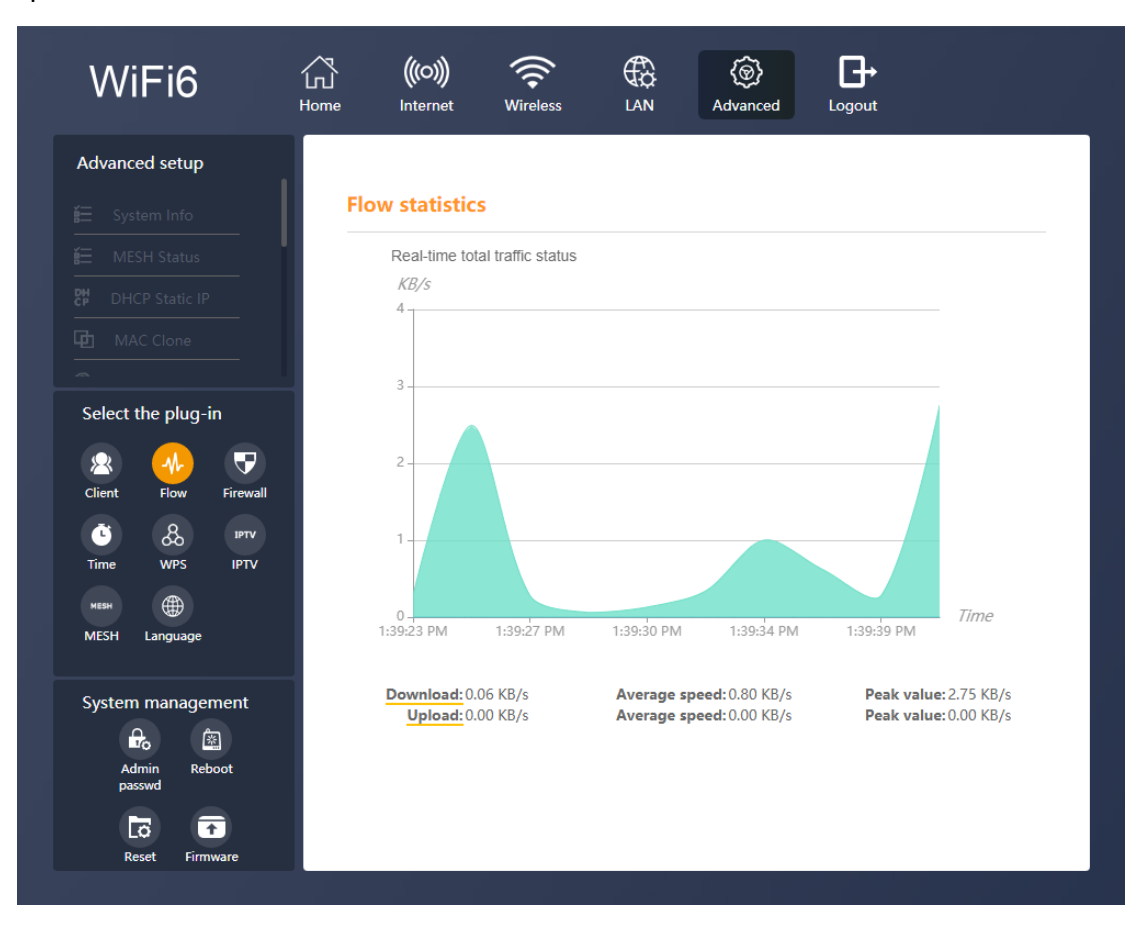

#### Wi-Fi Info

Wi-Fi info is a quick field which lets you change the wireless SSID and password. Press Save to activate your new SSID and/or password. To view the password, click on the eyelash icon.

| Wi-Fi In          | fo                          |
|-------------------|-----------------------------|
| 2.4GHz N          | letwork                     |
| SSID (            | Airlive-2.4G-B1006          |
| Passwd            | ······ >:~                  |
| 5GHz Ne<br>SSID ( | twork<br>Airlive-5.8G-B1006 |
| Passwd            | ·····                       |
|                   | Save                        |

#### **Network Detection**

To see more detailed information of the health and operation, click on Network detection in the bottom right corner. A new page will open which will test the device.

A green checkmark means the function is okay. No green check mark means a failure. Red text will mean the function is working be needs your attention.

| Network de | tection                                |                                                            | ×            |
|------------|----------------------------------------|------------------------------------------------------------|--------------|
| No         | Test conter                            | nt                                                         | Test Results |
| 1.         | Is the external network WAN connected? |                                                            | ~            |
| 2.         | Did you get an external IP address?    |                                                            | ~            |
| 3.         | Is the domain name DNS correct?        |                                                            | ~            |
| 4.         | Visit                                  | 38.286ms (fast)                                            | ~            |
| 5.         | Visit                                  | 9.322ms (extreme speed)                                    | ~            |
| 6.         | 2.4G Wi-fi password strength           | weak<br><u>Set to mix Numbers and</u><br><u>characters</u> | ~            |
| 7.         | 5G Wi-fi password strength             | weak<br><u>Set to mix Numbers and</u><br><u>characters</u> | ~            |
| 8.         | Memory capacity (usage/total capacity) | 157.70MB / 192MB                                           | ~            |
|            | Run time                               | 0day1hour44min44sec                                        |              |
|            | Current equipment operation status:    | good,the network is<br>normal                              | •            |

### 9.Internet

The Internet menu is used to setup your internet connection. When the router was already setup via the Wizard. Then these settings would be the same. The default selection is Router mode. In Route mode the default selection is **DHCP** (Automatic Internet Access). Protocol can be IPv4, IPv6 or IPv4/IPv6

| WiFi6     | Home Inte                                             | o)) 🤶<br>ernet Wireless                          |          | (ම)<br>Advanced | <b>⊡</b><br>Logout |  |
|-----------|-------------------------------------------------------|--------------------------------------------------|----------|-----------------|--------------------|--|
| The Inter | net Settings                                          |                                                  |          |                 |                    |  |
|           | Bridge<br>Protocol<br>Internet Acces<br>Manually cont | Router     IPv4 ss Automatic Internet figure DNS | Repeater |                 |                    |  |
|           |                                                       | Save & A                                         | pply     |                 |                    |  |

DNS

Manually configure DNS: By default, this function is turned off, which means the router is using the DNS which is assigned by your ISP. To change the DNS address, click on the slider bar to enable manual DNS and enter your preferred DNS. You can also select "Recommend" then the router will fill in the recommend DNS address automatically. Press Save & Apply to save your changed settings.

| WiFi6     | Home Internet Wireless LAN Advanced Logout |  |
|-----------|--------------------------------------------|--|
| The Inter | et Settings                                |  |
|           | O Bridge O Router O Repeater               |  |
|           | Protocol IPv4 -                            |  |
|           | Internet Access Automatic Internet Access( |  |
|           | Manually configure DNS                     |  |
|           | DNS1 Recommend                             |  |
|           | DNS2                                       |  |
|           | Save & Apply                               |  |
|           |                                            |  |
|           |                                            |  |
|           |                                            |  |

#### PPPoE

When your modem (ISP) is using **PPPoE** as connection type. Then from the Pull-down menu select PPPoE and enter your Account and password as provided by your ISP. When more information needs to be entered, then click on the Special Dial to setup the MTU and DNS information. Depending on your location the MTU is 1500 or 1492. See your ISP for the correct value. For the DNS you can enter your preferred DNS or click Recommend.

| WiFi6     | Home Internet                                                                               | Wireless LA                                | Advanced                         | Logout     |
|-----------|---------------------------------------------------------------------------------------------|--------------------------------------------|----------------------------------|------------|
| The Inter | net Settings                                                                                |                                            |                                  |            |
|           | Bridge       Protocol       Internet Access       Account       Password       Special Dial | Router Repea IPv4  Broadband Dialing(PPPoE | ter                              | 500 h. daa |
|           | Service Name DNS1 DNS2                                                                      | 1300                                       | Not required           Recommend | 500 bytes  |
|           |                                                                                             | Save & Apply                               |                                  |            |

#### Static IP

When using Static IP, you must input the Static IP address, Subnet mask, Default gateway and DNS information provided by your broadband operator.

IP Address: Enter your static IP.

Subnet Mask: Enter your Subnet.

Gateway: Enter your Gateway IP

DNS: You can assign a static DNS addresses or leave them NULL to use the DNS assigned by ISP. You can also select "Recommend" then the router will fill in the recommend DNS address automatically. Press Save & Apply to save your changed settings.

| WiFi6      | Home Internet                                                                                                    | Wireless LAN   | (ම)<br>Advanced | <b>G</b> →<br>Logout |  |
|------------|----------------------------------------------------------------------------------------------------|----------------|-----------------|----------------------|--|
| The Intern | et Settings                                                                                                    |                |                 |                      |  |
|            | Bridge     Re       Protocol     IPv4       Internet Access     Stat       IP Address     Subnet Mask       Default Gateway     DNS1 | outer Repeater | ommend          |                      |  |
|            | DNS2                                                                                                    | Save & Apply   |                 |                      |  |

In Router mode, when IPv6 or IPv4/IPv6 are selected the same from the protocol selection. The same Internet options are available DHCP, PPPoE and Static IP. Note that only now also your IPv6 information needs to be entered as provided by your ISP.

| WiFi6     | Home Intern                 | wireless             |            | (<br>Advanced |  |
|-----------|-----------------------------|----------------------|------------|---------------|--|
| The Inter | net Settings                |                      |            |               |  |
|           | Bridge                      | Router               | ) Repeater |               |  |
|           | Protocol<br>Internet Access | Automatic Internet A | ccess(     |               |  |
|           | Global Address<br>Gateway   | SLAAC                | •          |               |  |
|           | DNS<br>Prefix               | DHCPv6               | •          |               |  |
|           |                             | Save & App           | bly        |               |  |
|           |                             |                      |            |               |  |
|           |                             |                      |            |               |  |

#### Bridge

Bridge Mode disables all router capabilities and turns the router into an access point. The router will cease to act as a DHCP server and its built-in firewall as well as the NAT features will no longer be in effect. Select Bridge mode when you want the device (router) to which the W6184QAX is connected to act as a DHCP server for your network. Devices connected to the W6184QAX will get an IP address from the device connected to the WAN port of the router. Please note that the AirLive W6184QAX will also get an IP address from the router and its default IP address 192.168.10.1 will no longer work unless the router is reset back to default. To find your routers IP address in your local network you can use IP scanner.

| WiFi6     | 公<br>Home    | (((O)))<br>Internet | Wireless  |          | (@)<br>Advanced |  |
|-----------|--------------|---------------------|-----------|----------|-----------------|--|
| The Inter | net Settings |                     |           |          |                 |  |
|           | ) Bride      | ge 이 I              | Router 🤇  | Repeater |                 |  |
|           |              |                     | Save & Ap | ply      |                 |  |
|           |              |                     |           |          |                 |  |
|           |              |                     |           |          |                 |  |
|           |              |                     |           |          |                 |  |
|           |              |                     |           |          |                 |  |
|           |              |                     |           |          |                 |  |

#### Repeater

Important when the MESH function is already being used the Repeater function will not work. When you would like to use the Repeater function, please make sure to disable the MESH function. After Repeater is enabled you need to click on the slider bar to select your primary router. Select the SSID you like to connect to and enter the wireless password for that router. When the repeater mode is in use in the same network as the primary router make sure there is no network cable connected the WAN port of the slave device (the one which enabled repeater mode).

| Fi6                                                                                        | 公<br>Home                                                                                      | (((O)))<br>Internet                                                                                                    | (Reference of the second second secon |                                                                                                    | (<br>Advanced                                                                                                | <b>⊡</b><br>Logout                                                                                                    |
|--------------------------------------------------------------------------------------------|------------------------------------------------------------------------------------------------|----------------------------------------------------------------------------------------------------|----------------------------------------------------------------------------------------------------|----------------------------------------------------------------------------------------------------|----------------------------------------------------------------------------------------------------|----------------------------------------------------------------------------------------------------|
| The Inter                                                                                  | net Settings                                                                                   |                                                                                                    |                                                                                                    |                                                                                                    |                                                                                                    |                                                                                                    |
|                                                                                            | O Brid                                                                                         | lge ORo                                                                                                    | uter 🦲 Re                                                                                                    | peater                                                                                              |                                                                                                    |                                                                                                    |
| Repeater                                                                                   |                                                                                                |                                                                                                    |                                                                                                    |                                                                                                    |                                                                                                    |                                                                                                    |
| Enable wirele<br>example, the<br>router (the m<br>to the main r                            | ss relay for signal<br>main router (usua<br>achine). The secor<br>outer.                       | expansion throug<br>Ily not set) is plac<br>nd floor signal bea                                                                                         | h wireless connec<br>ed on the first floc<br>comes stronger im                                                                                                    | tion between<br>or, and the se<br>mediately wh                                                      | master and slav<br>cond floor is pla<br>nen the router re                                                    | ve routers.For<br>aced from the<br>elays the signal                                                                                                    |
| Enable wirele<br>example, the<br>router (the m<br>to the main r<br>Please select<br>Select | ss relay for signal<br>main router (usua<br>achine). The secor<br>outer.<br>the primary router | expansion throug<br>Ily not set) is plac<br>Id floor signal bee<br>r you want to con<br>SSID                                                            | In wireless connected on the first floot comes stronger in nect to                                                                                                    | tion between<br>or, and the se<br>mediately wh<br>Channel                                           | master and slav<br>cond floor is pla<br>en the router re<br>Encryj                                           | ve routers.For<br>iced from the<br>elays the signal<br>Refresh O                                                                                                    |
| Enable wirele<br>example, the<br>router (the m<br>to the main n<br>Please select           | ss relay for signal<br>main router (usua<br>achine). The secor<br>outer.<br>the primary router | expansion throug<br>Ily not set) is plac<br>d floor signal bee<br>r you want to con<br>SSID<br>6000ES                                                   | ih wireless connected on the first floo<br>comes stronger in<br>nect to                                                                                                    | tion between<br>or, and the sea<br>mediately where<br>Channel<br>2                                  | master and slav<br>cond floor is pla<br>en the router re<br>Encryp                                           | Refresh C                                                                                                    |
| Enable wirele<br>example, the<br>router (the m<br>to the main n<br>Please select           | ss relay for signal<br>main router (usua<br>achine). The secor<br>outer.<br>the primary router | expansion throug<br>Ily not set) is plac<br>d floor signal bee<br>r you want to con<br>SSID<br>6000ES<br>airlive-9F                                     | ih wireless connected on the first floot<br>comes stronger in<br>nect to                                                                                                    | tion between<br>or, and the se<br>mediately where<br>Channel<br>2<br>11                             | master and slav<br>cond floor is pla<br>ten the router re<br>Encry<br>psk-mixed                              | Refresh C<br>otion<br>ed+aes<br>+tkip+aes                                                                                                    |
| Enable wirele<br>example, the<br>router (the m<br>to the main n<br>Please select           | ss relay for signal<br>main router (usua<br>achine). The secor<br>outer.<br>the primary route  | expansion throug<br>Ily not set) is plac<br>d floor signal bee<br>r you want to con<br>SSID<br>6000ES<br>airlive-9F<br>UTEHQ                            | ih wireless connected on the first floc<br>comes stronger in<br>nect to                                                                                                    | tion between<br>or, and the se<br>mediately when<br>Channel<br>2<br>11<br>1                         | master and slav<br>cond floor is pla<br>nen the router re<br>Encryp<br>psk-mix<br>psk-mixed<br>wpa2          | Refresh C<br>tion<br>ed+aes<br>+tkip+aes<br>+aes                                                                                                    |
| Enable wirele<br>example, the<br>router (the m<br>to the main n<br>Please select           | ss relay for signal<br>main router (usua<br>achine). The secor<br>outer.<br>the primary router | expansion throug<br>Ily not set) is plac<br>ad floor signal been<br>r you want to con<br>SSID<br>6000ES<br>airlive-9F<br>UTEHQ<br>Unitech               | In wireless connected on the first floc<br>comes stronger in<br>nect to<br>Signal<br>, 111<br>, 111                                                                                                    | tion between<br>r, and the se<br>mediately when<br>Channel<br>2<br>11<br>1<br>1<br>1                | master and slav<br>cond floor is pla<br>nen the router re<br>Encryj<br>psk-mix<br>psk-mixed<br>wpa2<br>psk2- | Refresh C<br>recover the signal<br>Refresh C<br>recover the signal<br>Refresh C<br>recover the signal<br>recover the signal<br>recover the s |
| Enable wirele<br>example, the<br>router (the m<br>to the main n<br>Please select           | ss relay for signal<br>main router (usua<br>achine). The secor<br>outer.<br>the primary router | expansion throug<br>lly not set) is plac<br>and floor signal been<br>r you want to con<br>SSID<br>6000ES<br>airlive-9F<br>UTEHQ<br>Unitech<br>UTEMobile | In wireless connected on the first floc<br>comes stronger in<br>nect to<br>Signal<br>111<br>111<br>111<br>111<br>111<br>111<br>111<br>111<br>111<br>1                                                                                                    | tion between<br>r, and the se<br>mediately when<br>Channel<br>2<br>11<br>1<br>1<br>1<br>1<br>1<br>1 | Encryp<br>psk-mixed<br>wpa2<br>psk2-<br>psk2-<br>psk2-<br>psk2-                                              | Refresh C<br>cotion<br>ed+aes<br>+tkip+aes<br>+aes<br>+aes<br>+aes                                                                                                    |

### **10.Wireless**

To change the wireless settings of the router, select Wireless from the top menu on the main page. The wireless menu displays all the wireless settings. To turn off all the wireless functions of the router, click on the slider bar to off. By disabling the wireless function, you will no longer be able to access the router via Wi-Fi. Only the LAN ports on the router will function. To access the router after Wi-Fi has been turned off, please use the LAN ports.

| Wi-Fi ON/OFF       |                                                                                                    |                                                      |                                         |  |  |  |  |
|--------------------|----------------------------------------------------------------------------------------------------|------------------------------------------------------|-----------------------------------------|--|--|--|--|
|                    | Wi-Fi ON/OFF                                                                                                    |                                                      |                                         |  |  |  |  |
| Auto Band Steerir  | ıg                                                                                                    |                                                      |                                         |  |  |  |  |
|                    | Auto Band Steering                                                                                                    |                                                      |                                         |  |  |  |  |
|                    | Enabling auto band<br>5GHz band based of                                                                                                    | steering allows router to<br>on the signal strength. | connect devices automatically on 2.4 or |  |  |  |  |
| 2.4GHz Wi-Fi Sett  | ings                                                                                                    |                                                      |                                         |  |  |  |  |
|                    | Wi-Fi Enable                                                                                                    | 0                                                    |                                         |  |  |  |  |
| ((1-3))            | SSID A                                                                                                    | irlive-2.4G-B10061                                   | Hide Wi-Fi                              |  |  |  |  |
|                    | Encryption                                                                                                    | nhanced Encryption(WPA                               |                                         |  |  |  |  |
| 100%               | Wi-Fi Password                                                                                                    |                                                      |                                         |  |  |  |  |
|                    | Wi-Fi Channel                                                                                                    | uto –                                                |                                         |  |  |  |  |
|                    | Bandwidth A                                                                                                    | uto –                                                |                                         |  |  |  |  |
|                    | Transmit Power                                                                                                    | ligh 👻                                               |                                         |  |  |  |  |
| 5GHz Wi-Fi Settin  | gs                                                                                                    |                                                      |                                         |  |  |  |  |
|                    | Wi-Fi Enable                                                                                                    |                                                      |                                         |  |  |  |  |
| ((con))            | SSID A                                                                                                    | irlive-5.8G-B10061                                   | Hide Wi-Fi                              |  |  |  |  |
| EG Signal Strongth | Encryption                                                                                                    | inhanced Encryption(WPA                              |                                         |  |  |  |  |
| 100%               | Wi-Fi Password                                                                                                    |                                                      |                                         |  |  |  |  |
|                    | Wi-Fi Channel                                                                                                    | uto –                                                |                                         |  |  |  |  |
|                    | Bandwidth A                                                                                                    | uto –                                                |                                         |  |  |  |  |
|                    | Transmit Power                                                                                                    | ligh 👻                                               |                                         |  |  |  |  |
| Wi-Fi 6 Mode       |                                                                                                    |                                                      |                                         |  |  |  |  |
|                    | Wi-Fi 6 Mode                                                                                                    | nable                                                |                                         |  |  |  |  |
|                    | Wi-fi 6 is a new generation of Wi-Fi technology that supports a variety of new functions<br>such as OFDMA, which can make the connected Wi-Fi terminals have a better<br>experience. However, when this function is enabled, some old terminals may have<br>compatibility problems such as unable to scan the Wi-Fi signal or unable to connect to<br>Wi-Fi, and they just need to switch from Wi-Fi 6 to Wi-Fi S. |                                                      |                                         |  |  |  |  |

#### 2.4Ghz and 5Ghz Wi-Fi Settings

Use the settings page to change settings to your 2.4GHz and/or 5Ghz wireless setup. Wi-Fi Enable: 2.4Gh or 5Ghz, click to enable or disable your 2.4Ghz or 5Ghz Wi-Fi. SSID: Type to modify your SSID name. (2.4Ghz and 5Ghz can have different names). Turn on Band Steering if you want only 1 SSID for both 2.4GHz and 5GHz. Hide SSID: Click to turn on, to hide SSID from being broadcast. Encryption: Select the Encryption for your wireless network, 2.4Ghz and 5Ghz can have their own Encryption and it does not have to be the same. Select the

Encryption type from the pull-down menu. No Encryption, WPA, WPA2, WPA3, WPA2/WPA, WPA2/WPA3.

Wi-Fi Password: Type to modify your password, click on the eyelash icon to see the password.

Wi-Fi Channel: Click the pull-down menu to select your wireless channel, Select Auto and the Router will select the best channel by itself.

Select 1~13 (2.4GHz), 34~64 (5GHz) Channel: Select your wireless channel (channel number is dependent on your region). To change your region, go to the Advanced menu >> Advanced Setup >> Country Code, to select your region.

Bandwidth: Default is Auto, which will give the best performance. It is also possible to change to setting, Select the frequency you want to use. For 2.4GHz this is 20MHz or 40MHz. For 5GHz the choice is 20MHz, 40MHz or 80MHz.

Transmit Power: Select the TX output power of the router. Select Low, Middle or High.

|                      | Wi-Fi Enable   |                          |            |
|----------------------|----------------|--------------------------|------------|
| ((cs))               | SSID           | Airlive-2.4G-B10061      | Hide Wi-Fi |
|                      | Encryption     | Enhanced Encryption(WPA  |            |
| 2.4G Signal Strength | Wi-Fi Password | •••••• > <sub>24</sub> < |            |
|                      | Wi-Fi Channel  | Auto                     |            |
|                      | Bandwidth      | Auto                     |            |
|                      | Transmit Power | High                     |            |

#### 2.4GHz Wi-Fi Settings

#### **5GHz Wi-Fi Settings**

|                    | Wi-Fi Enable   |                         |            |
|--------------------|----------------|-------------------------|------------|
| (((1)))            | SSID           | Airlive-5.8G-B10061     | Hide Wi-Fi |
| 5G Signal Strength | Encryption     | Enhanced Encryption(WPA |            |
| 100%               | Wi-Fi Password |                         |            |
|                    | Wi-Fi Channel  | Auto                    |            |
|                    | Bandwidth      | Auto                    |            |
|                    | Transmit Power | High 👻                  |            |

#### **Auto Band Steering**

By default, this setting is turned off. To enable Band Steering click on the slider bar behind the function. Enabling Auto Band Steering allows the router to connect devices automatically on 2.4 or 5GHz band based on the signal strength. When enabled only one SSID will be shown for both 2.4 and 5Ghz.

Wi-Fi Enable: 2.4Ghz/5Ghz click to enable or disable your 2.4Ghz/5Ghz Wi-Fi. SSID: Type to modify your SSID name.

Hide SSID: Click to turn on, to hide SSID from being broadcast.

Encryption: Select the Encryption for your wireless network, Select the Encryption type from the pull-down menu. No Encryption, WPA, WPA2, WPA3, WPA2/WPA, WPA2/WPA3.

Wi-Fi Password: Type to modify your password, click on the eyelash icon to see the password.

Wi-Fi Channel: Click the pull-down menu to select your wireless channel,

Select Auto and the Router will select the best channel by itself.

Select 1~13 (2.4GHz), 34~64 (5GHz) Channel: Select your wireless channel (channel number is dependent on your region). To change your region, go to the Advanced menu >> Advanced Setup >> Country Code, to select your region.

Bandwidth: Default is Auto, which will give the best performance. It is also possible to change to setting, Select the frequency you want to use. For 2.4GHz this is 20MHz or 40MHz. For 5GHz the choice is 20MHz, 40MHz or 80MHz.

Transmit Power: Select the TX output power of the router. Select Low, Middle or High.

|                | Auto Band Steering C<br>Enabling auto band steering allows router to connect devices automatically on 2.4 or<br>5GHz band based on the signal strength. |  |  |  |  |  |  |
|----------------|----------------------------------------------------------------------------------------------------|--|--|--|--|--|--|
|                |                                                                                                    |  |  |  |  |  |  |
| Wi-Fi Settings |                                                                                                    |  |  |  |  |  |  |
|                | Wi-Fi Enable                                                                                                    |  |  |  |  |  |  |
|                | SSID Airlive-2.4G-B10061 Hidden Wi-Fi                                                                                                    |  |  |  |  |  |  |
|                | Encryption Enhanced Encryption(WPA                                                                                                    |  |  |  |  |  |  |
|                | Wi-Fi Password                                                                                                    |  |  |  |  |  |  |
|                | 2.4 G Options                                                                                                    |  |  |  |  |  |  |
|                | Wi-Fi Channel Auto 💌                                                                                                    |  |  |  |  |  |  |
|                | Bandwidth Auto 💌                                                                                                    |  |  |  |  |  |  |
|                | Transmit Power High 💌                                                                                                    |  |  |  |  |  |  |
|                | 5G Options                                                                                                    |  |  |  |  |  |  |
|                | Wi-Fi Channel Auto 💌                                                                                                    |  |  |  |  |  |  |
|                |                                                                                                    |  |  |  |  |  |  |

#### Wi-Fi 6 Mode

Wi-Fi 6 is a new generation of Wi-Fi technology that supports a variety of new functions such as OFDMA, which can make the connected Wi-Fi terminals have a better experience. However, when this function is enabled, some old terminals may have compatibility problems such as unable to scan the Wi-Fi signal or unable to connect to Wi-Fi, and they just need to switch from Wi-Fi 6 to Wi-Fi 5. Turn this mode off when an older wireless device has problem connecting to the router.

| Wi-Fi 6 Mode |                                                                                             |                                                                                                    |                                                                         |                                                                                                    |
|--------------|---------------------------------------------------------------------------------------------|----------------------------------------------------------------------------------------------------|-------------------------------------------------------------------------|----------------------------------------------------------------------------------------------------|
|              | Wi-Fi 6 Mode                                                                                | Enable                                                                                                    | -                                                                       | •                                                                                                    |
|              | Wi-fi 6 is a new<br>such as OFDMA<br>experience. How<br>compatibility pr<br>Wi-Fi, and they | generation of Wi-<br>a, which can make<br>wever, when this fu<br>roblems such as ur<br>just need to switcl | Fi technolo<br>the connec<br>inction is e<br>nable to sca<br>h from Wi- | bgy that supports a variety of new functions<br>cted Wi-Fi terminals have a better<br>enabled, some old terminals may have<br>an the Wi-Fi signal or unable to connect to<br>Fi 6 to Wi-Fi 5. |

### 11.LAN

#### LAN Settings

Change the IP address settings for the Router.

IP Configuration default is IPv4 but IPv6 can also be selected.

IP address IPv4: Type to modify the IP address, this is the IP address to access the Router.

Subnet Mask: Type to modify the subnet mask.

#### **DHCP Settings:**

DHCP Server: Default the DHCP Server is enabled click on the slider bar to disable the DHCP server. Note your router will no longer give IP addresses to connected devices. IP Address Pool: Type to modify the starting range IP address to the end range IP address.

Default Gateway: Automatic

Address Lease Time: Select the maximum lease time from 2 mins ~ 1 week. Domain Name Server: Default is Automatic this means the DNS used is the one from the ISP. When you want to change the DNS select manual and enter your preferred DNS or click recommend for router recommend DNS.

| WiFi6     | 人<br>Home | (((O)))<br>Internet | Wireless     |             | (             | Logout |  |
|-----------|-----------|---------------------|--------------|-------------|---------------|--------|--|
| LAN Setti | ngs       |                     |              |             |               |        |  |
|           | ) IPv     | 4 🔿                 | IPv6         |             |               |        |  |
|           | IP Add    | ress 19             | 92.168.10.1  |             |               |        |  |
|           | Subne     | t Mask 2            | 55.255.255.0 | •           |               |        |  |
| DHCP Set  | tings     |                     |              |             |               |        |  |
|           | DHCP      | Server              |              |             |               |        |  |
|           | IP Add    | ress Pool 192       | 2.168.10 100 | to 249      |               |        |  |
|           | Defaul    | t Gateway A         | utomatic     | Not         | Required      |        |  |
|           | Addres    | ss Lease Time       | 12 hours     | -           |               |        |  |
|           | Domai     | n Name Server       | Automatic    | Setting 🔘 M | anual Setting |        |  |
|           |           |                     | Save & Appl  | y           |               |        |  |
|           |           |                     |              |             |               |        |  |

#### LAN Settings IPv6

The IPv6 configuration is similar to the IPv4 only now you change your IPv6 settings. RA Setting: By default, this setting is disabled, to enable it checkmark the circle. DHCP Settings: IP address is the IPv6 address of the router, type to change this. To start the IPv6 DHCP service, checkmark the circle and enter your DHCP start IP address and end IP address. LAN DNS Access is default set on Automatic, to change this select Manual and enter your preferred DNS.

Prefix Settings: Default is set to Automatic, select Manual to enter your own Prefix and Prefix length.

| WiFi6      | Home               | (((O)))<br>Internet    | Wireless                  |      | (@)<br>Advanced | <b>↓</b><br>Logout |   |
|------------|--------------------|------------------------|---------------------------|------|-----------------|--------------------|---|
| LAN Sett   | ings               |                        |                           |      |                 |                    | _ |
| RA Settin  | O IPv4             | 1 💿                    | IPv6                      |      |                 |                    |   |
| DHCP Set   | RA Ena             | bled                   |                           |      |                 |                    | m |
|            | IP Addı<br>Start D | ress 20<br>HCP Service | 001:db8:1::1              | / 64 |                 |                    |   |
| Prefix set | tings              |                        |                           |      |                 |                    | _ |
|            | Prefix S           | Setting Method         | Automatic<br>Save & Apply | •    |                 |                    |   |

### 12.Advanced

The Advanced menu is divided into 3 different parts: Advanced Setup, Select the Plug-in, and System Management.

| WiFi6                              | 公<br>Home | (((O)))<br>Internet                                                                                  | (Reference of the wireless)                                                                |                                                                                                    | (@)<br>Advanced                                                                                         | <b>G</b> →<br>Logout |  |
|------------------------------------|-----------|----------------------------------------------------------------------------------------------------|--------------------------------------------------------------------------------------------|----------------------------------------------------------------------------------------------------|----------------------------------------------------------------------------------------------------|----------------------|--|
| Advanced setup                     |           |                                                                                                    |                                                                                            |                                                                                                    |                                                                                                    |                      |  |
| śΞ System Info >                   |           | Network In                                                                                           | fo                                                                                         |                                                                                                    | 2.4GHz Wi-Fi Info                                                                                       |                      |  |
|                                    |           | Network Type:<br>IP Addr: 192.1<br>Mask: 255.255<br>Default Gatewa<br>DNS1: 8.8.8.8                  | Routing mode<br>68.0.207<br>.255.0<br>ay: 192.168.0.25                                     | de (DHCP) SSID: Airlive-2.4G-B10061<br>Encryption: WPA2/WPA mixed<br>Channel: Auto<br>.254 MAC Addr: 00:4F:4B:B1:00:67                                |                                                                                                    |                      |  |
|                                    | -         | DNS2: 168.95.                                                                                        | 1.1                                                                                        |                                                                                                    |                                                                                                    | 5GHz Wi-Fi Info      |  |
| Client Flow Firewall               |           | IPv6 Link Addr<br>IPv6 Global Ad<br>IPv6 Default Ga<br>IPv6 DNS Serve<br>MAC Addr: 00                | rte80::241:4611:te<br>dr:<br>ateway:<br>er:<br>:4F:4B:B1:00:61                             |                                                                                                    | SSID: Airlive-5.8G-B10061<br>Encryption: WPA2/WPA mixed<br>Channel: Auto<br>MAC Addr: 00:4F:4B:B1:00:68 |                      |  |
| Time WPS IPTV                      |           | LAN Info                                                                                             |                                                                                            |                                                                                                    |                                                                                                    | System Info          |  |
| MESH Language<br>System management |           | DHCP Server:<br>IP Addr: 192.1<br>Mask: 255.255<br>IPv6 Link Addr:<br>IPv6 Global Ad<br>MAC Addr: 00 | Enable<br>68.10.1<br>.255.0<br>: fe80::24f:4bff:fe<br>dr: 2001:db8:1::1<br>:4F:4B:B1:00:62 | Vendor Info: Airlive<br>Hardware Version:<br>Device Type: W6184QAX<br>Software<br>Version: W6184QAX_EG_202103311!<br>Release Time: 2020-6-18 07:40:15 |                                                                                                    |                      |  |

### **Advanced Setup**

System Information: Displays all the detailed router information, Network Info, LAN, 2.4Ghz and 5Ghz Wi-Fi Info and System Info.

#### **MESH Status:**

When the MESH function has been enabled the MESH status will show the device information. When the MESH function is disabled, the Status will be blank.

| WiFi6                                                                                                    | 了<br>Home | (((O)))<br>Internet | Wireless   |                                                         | (@)<br>Advanced                                  | <b>D</b> →<br>Logout |  |
|----------------------------------------------------------------------------------------------------|-----------|---------------------|------------|---------------------------------------------------------|--------------------------------------------------|----------------------|--|
| Advanced setup                                                                                                    |           |                     |            |                                                         |                                                  |                      |  |
|                                                                                                    | Cu        | rrent mesh          | device     |                                                         |                                                  |                      |  |
| IE MESH Status >                                                                                                    |           | MAC Addre           | ess        | IP                                                      |                                                  |                      |  |
|                                                                                                    |           | 00:4F:4B:B1:        | 00:62      | 192.168.10                                              | .1                                               |                      |  |
|                                                                                                    | Me        | sh network          | topology ( | diagram                                                 |                                                  |                      |  |
| Select the plug-in           Image: select the plug-in           Image: select the pl |           |                     |            | mac:00:4<br>Mode:co<br>ip:192.16<br>Cilent:<br>48:5D:60 | F:4B.B1:00:62<br>htroller<br>8.10.1<br>:72:AB:85 |                      |  |
| Time WPS IPTV<br>мези ∰<br>MESH Language                                                                                                    |           |                     |            | Ret                                                     | resh                                             |                      |  |

#### **DHCP Static IP:**

Set DHCP static IP address, assign fixed IP address for your phone or connected device. Click on the slider bar behind the devices for which you want the function to be active. After modification, click "Save & Apply" button to save the setting.

| WiFi6                   | 公<br>Home | (((O)))<br>Internet | Wireless                                 |              | (ô)<br>Advanced  | <b>↓</b><br>Logout |                   |
|-------------------------|-----------|---------------------|------------------------------------------|--------------|------------------|--------------------|-------------------|
| Advanced setup          |           |                     |                                          |              |                  |                    |                   |
|                         | DHO       | CP Static I         | IP                                       |              |                  |                    |                   |
|                         | set l     | DHCP static IF      | address,assign fixe                      | d IP address | s for your phone | or connected       |                   |
| 문부 DHCP Static IP >     | DHC       | P Host List         | neuton,enek save e                       | menve but    |                  |                    | Binding Static IP |
|                         |           |                     | //AC: AC:AF:B9:92:02                     | 2:12 IP: 19  | 2.168.10.248 Ti  | meout: 11:50:5     |                   |
| Select the plug-in      |           |                     | /AC: 48:5D:60:72:AE<br>Timeout: 10:56:21 | 8:85 IP: 19  | 2.168.10.137     |                    |                   |
| Client Flow Firewall    |           |                     |                                          |              |                  |                    | Refresh O         |
| невн 🌐<br>MESH Language |           |                     |                                          | Save         | & Apply          |                    |                   |

#### MAC Clone:

Some ISPs would require the MAC address from the computer to be cloned for the Internet connection to work. With MAC Clone you can clone your computers MAC address to the router or enter MAC address manually.

| WiFi6                                                                                           | Home | (((O)))<br>Internet | Rireless           |             | (<br>Advanced | <b>□</b> →<br>Logout |  |
|-------------------------------------------------------------------------------------------------|------|---------------------|--------------------|-------------|---------------|----------------------|--|
| Advanced setup                                                                                  |      |                     |                    |             |               |                      |  |
|                                                                                                 | M    | AC Clone            |                    |             |               |                      |  |
|                                                                                                 |      |                     | 🖲 Use              | Original MA | C 00:4F:4B:   | B1:00:61             |  |
|                                                                                                 |      |                     | <mark>○</mark> Clo | ne Local MA | 48:5D:60:     | 72:AB:85             |  |
| ☐ MAC Clone >                                                                                   |      |                     | ⊖ Ma               | nual        |               |                      |  |
| Select the plug-in<br>Client Flow Firewall<br>Client WPS IPTV<br>Time WPS IPTV<br>MESH Language |      |                     |                    | Save &      | k Apply       |                      |  |

#### Wi-Fi Advanced:

Wi-Fi Advanced Settings are settings used for the improvement of the wireless connection. Wireless Client Isolation, STBC and WMM can be turned on.

| WiFi6                | 公<br>Home | ((O)))<br>Internet              | Wireless                                                                                                    |                                                                                    | (@)<br>Advanced                                                   | <b>G→</b><br>Logout                                                                    |                     |
|----------------------|-----------|---------------------------------|----------------------------------------------------------------------------------------------------|------------------------------------------------------------------------------------|-------------------------------------------------------------------|----------------------------------------------------------------------------------------|---------------------|
| Advanced setup       | W         | i-fi Advanc                     | ed Settings<br>Wireless client<br>After opening the<br>vach other, which<br>viternal attacks<br>STBC<br>space-time block | isolation<br>client isolatio<br>plays an isola<br>coding (STBC)<br>f a data stream | n, the users of eac<br>tion role and is co<br>y, used in wireless | communications to trans                                                                | ess<br>ainst<br>mit |
| Client Flow Firewall |           | 2<br>/<br>/<br>7<br>7<br>7<br>7 | vmM multime<br>WMM multime<br>The WMM allows<br>lata types.Time-s<br>priority than norr                                  | tiple antennas<br>dia accelerat<br>wireless comm<br>ensitive data s<br>nal data    | tion<br>nunications to def                                        | iliability of data transmis<br>ine a priority range base<br>io data will have a higher | sion<br>d on        |
| System management    |           |                                 |                                                                                                    | Save                                                                               | & Apply                                                           |                                                                                        |                     |

#### **Data Statistics:**

The Data Statistics page displays all the data which is send and received by the router. The WAN, LAN and both the 2.4GHz and 5Ghz transmission data is shown.

| WiFi6                                | Home I | <b>(((O)))</b><br>nternet | Wirel                             | ess     |            | (©)<br>Advanced | Logout          |       |         |
|--------------------------------------|--------|---------------------------|-----------------------------------|---------|------------|-----------------|-----------------|-------|---------|
| dvanced setup<br>Wi-Fi Advanced      | LAN p  | ort tra                   | nsceive                           | er data | statistic  | s               |                 |       |         |
| Data statistics >                    |        |                           |                                   |         |            |                 |                 |       |         |
|                                      |        | Receive Send              |                                   |         |            |                 |                 |       |         |
|                                      | Byte   | es l                      | Package                           | Error   | Discard    | Bytes           | Package         | Error | Discard |
|                                      | 33279  | 993                       | 34484                             | 0       | 5          | 49672763        | 107286          | 0     | 0       |
| elect the plug-in                    |        | port a                    | anscerv                           |         | a statisti |                 |                 |       |         |
|                                      |        |                           | Receive                           | e       |            |                 | Send            |       |         |
| 🗶 🚸 🛡                                | Byt    | es                        | Package                           | Error   | Discard    | Bytes           | Package         | Error | Discard |
| Client Flow Firewall                 | 67854  | 4995                      | 235692                            | 0       | 83         | 1918705         | 12814           | 0     | 0       |
| IPTV       Time       WPS       IPTV | 2.4G \ | Wi-Fi tı                  | r <mark>ansceiv</mark><br>Receive | ver dat | a statisti | cs              | Send            |       |         |
| MESH Language                        | Byte   | es P                      | ackage                            | Error   | Discard    | Bytes           | Package         | Error | Discard |
|                                      | 39966  | 523                       | 36709                             | 11026   | 0          | 48962085        | 132016          | 445   | 445     |
|                                      |        |                           |                                   |         |            |                 |                 |       |         |
| System management                    | 5G Wi  | i-Fi trai                 | nsceive<br>Receive                | r data  | statistics |                 | Send            |       |         |
| System management                    | 5G Wi  | i-Fi trai                 | Receive                           | r data  | statistics | Bytes           | Send<br>Package | Frror | Discard |

#### DDNS:

DNS (DynamicDNS) allows users to map the static domain name to a dynamic IP address, to use this function you must have a username, password, and your static domain name from the DDNS service which you are using. This router supports: noip.com, easydns.com and several others. You can select the DDNS which are supported by the router from the pull-down menu.

| WiFi6                                                                                                    | 公<br>Home | (((O)))<br>Internet | Wireless                          |                               | (<br>Advanced         | Logout                                      |  |
|----------------------------------------------------------------------------------------------------|-----------|---------------------|-----------------------------------|-------------------------------|-----------------------|---------------------------------------------|--|
| Advanced setup       Image: Constraint of the statistics       Image: Constraint of the statistics       I | DDN       | S ddns              | allows you to co                  | onfigure a fixed<br>no-ip.com | domain name fo        | e dynamic IP hosts.<br>register domain name |  |
| Belect the plug-in                                                                                                    | 4         | acco<br>pas:<br>Dor | ount num:<br>sword:<br>nain Info: | your_username                 | ع<br>مبرد<br>ple.com  |                                             |  |
| Client Flow Firewall                                                                                                    |           | WA                  | N IP:<br>nection status:          | 192.168.0.207<br>unconnected  | status <u>(manual</u> | <u>update)</u>                              |  |
| MESH Language                                                                                                    |           |                     |                                   | Save                          | & Apply               |                                             |  |

#### **Firewall Rule:**

For some applications to work correctly it is necessary to open a port or a port range on the router. This is possible with the Firewall Rule here a single port can be opened for an IP address or range of ports can be opened for an IP address.

| WiFi6                 | 了<br>Home | (((O)))<br>Internet | (Reference of the second second secon |                  | (@)<br>Advanced | Logout        |          |
|-----------------------|-----------|---------------------|----------------------------------------------------------------------------------------------------|------------------|-----------------|---------------|----------|
| Advanced setup        | Lis       | t of port for       | rward rules                                                                                                    |                  |                 |               |          |
| DDNS                  |           |                     | i wai u i ules                                                                                                    | •                |                 |               |          |
| Firewall rule >       |           | Name                | protocol                                                                                                    | External<br>Port | private ip      | Internal port | operate  |
|                       |           | Example             | TCP and<br>UDP                                                                                                    | 1088             | 192.168.10.200  | 1088          | Del      |
| Select the plug-in    | Rai       | nge forward         | ding rules l                                                                                                    | ist              |                 |               | Add Rule |
|                       |           | Name                | protocol                                                                                                    | start port       | private ip      | End port      | operate  |
| Client Flow Firewall  |           | Example             | TCP and<br>UDP                                                                                                    | 2000             | 192.168.10.200  | 3000          | Del      |
| Time WPS IPTV         |           |                     |                                                                                                    |                  |                 |               | Add Rule |
| мезн<br>MESH Language |           |                     |                                                                                                    | Save             | & Apply         |               |          |

To add a port to an IP address, click on Add Rule for the function you would like to use. This can be for a single port or for a range of ports.

Single: Enter a Name or the rule you would like to make, Select TCP, UPD or TCP&UPD, now enter the External port, the IP address for which the rule will be made and then the Internal port. Click Add to add the rule after this click Save and Apply to active the rule.

Range: Enter a Name or the rule you would like to make, Select TCP, UPD or TCP&UPD, now enter the Start port and End port of the port range you like to use, then enter the IP address for which the rule will be made. Click Add to add the rule after this click Save and Apply to active the rule.

| New port forward rule      | ×     | New range forward rules    | ×     |
|----------------------------|-------|----------------------------|-------|
| All fields are required    |       | All fields are required    |       |
| Example                    |       | Example                    |       |
| TCP and UDP                |       | TCP and UDP                |       |
| 1088                       |       | 2000                       |       |
| private ip:192.168.10. 200 |       | 3000                       |       |
| 1088                       |       | private ip:192.168.10. 200 |       |
| Add                        | close | Add C                      | ancel |

#### UPnP:

The Router UPnP function is used for the local area network and mobile devices, which can use the network smoothly and accelerate the speed of P2P software accessing the network. It is not recommended for ordinary users to turn on the UPnP function of the router. After turning on the UPnP, the temperature of the router will increase, and the life of the router will be reduced.

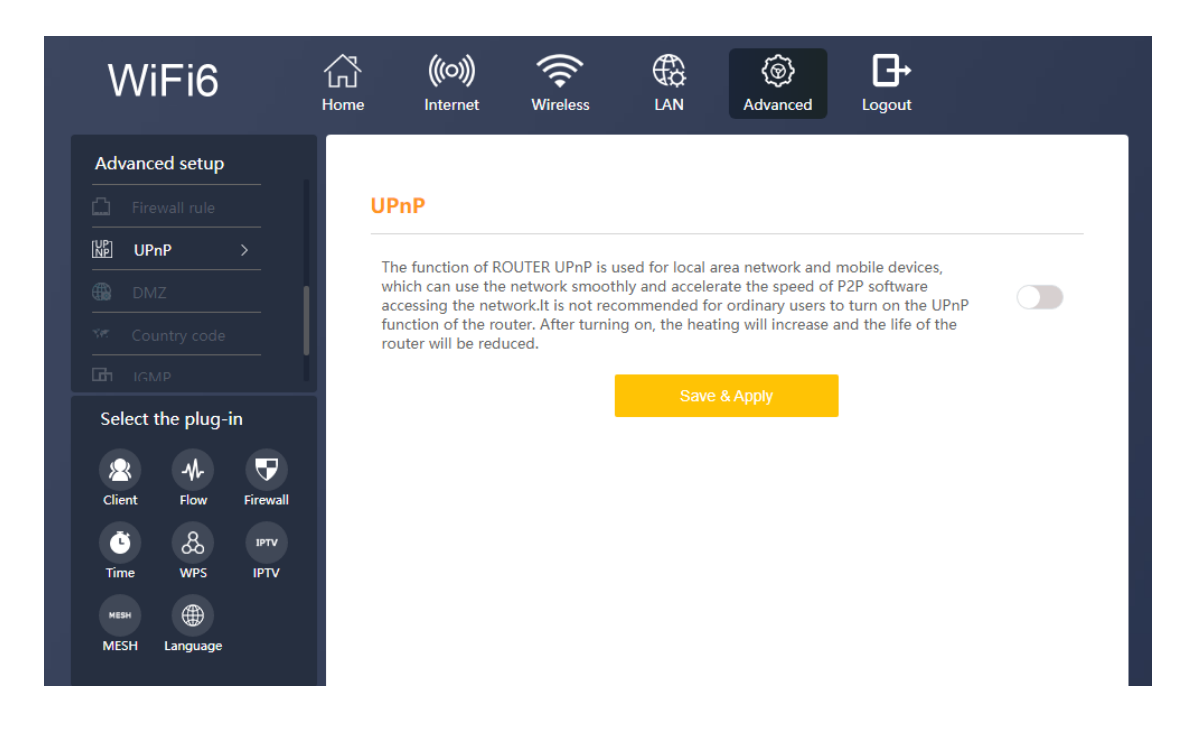

#### DMZ:

If you have a local device which cannot open an Internet application properly from behind the NAT firewall you can open the access by enabling the DMZ. Opening the DMZ function allows external users to access a special network set up in the internal network. Both the intranet and the extranet cannot directly access this area and are mostly used to connect public servers such as WWW servers.

To enable the DMZ click on the slider bar and enter the IP Address for which the DMZ should be used, and press Save & Apply.

| WiFi6                     | 公<br>Home | (((O)))<br>Internet                 | (Reference of the wireless)           |                                   | ()<br>Advanced                         | <b>□</b> →<br>Logout              |  |
|---------------------------|-----------|-------------------------------------|---------------------------------------|-----------------------------------|----------------------------------------|-----------------------------------|--|
| Advanced setup            |           |                                     |                                       |                                   |                                        |                                   |  |
| DDNS                      | DN        | ΛZ                                  |                                       |                                   |                                        |                                   |  |
|                           | O         | pening the DM                       | Z function allows                     | external users                    | to access a spec                       | ial network set up                |  |
|                           | in<br>th  | the internal ne<br>is area, and are | twork. Both the i<br>mostly used to a | ntranet and the<br>connect public | e extranet can no<br>servers such as V | t directly access<br>VWW servers. |  |
| ⊕ DMZ >                   |           |                                     |                                       |                                   |                                        |                                   |  |
| Select the plug-in        |           |                                     | DM2                                   | Address                           | 192.168.10.                            |                                   |  |
| Client Flow Firewall      |           |                                     |                                       | Save                              | & Apply                                |                                   |  |
| C & IPTV<br>Time WPS IPTV |           |                                     |                                       |                                   |                                        |                                   |  |
| MESH 🌐                    |           |                                     |                                       |                                   |                                        |                                   |  |

#### **Country/Region Code:**

Different countries use different wireless channels the channel number is dependent on your region. Please select the country code corresponding to your local area and region, so that the equipment can work better.

If the original channel is not within the range of the chosen country code channel, the Wi-Fi channel should be set.

| WiFi6                        | Home Inte              | net Wireless                                  |                                              | (@)<br>Advanced                                      | <b>□</b> →<br>Logout                              |       |
|------------------------------|------------------------|-----------------------------------------------|----------------------------------------------|------------------------------------------------------|---------------------------------------------------|-------|
| Advanced setup               | country,               | /region code                                  |                                              |                                                      |                                                   |       |
| ver Country code ><br>↓ IGMP | pls select<br>can work | the country code corre<br>better.<br>selec    | sponding to the                              | local area,so tha<br>ypt(EG)                         | t the equipment                                   |       |
| Select the plug-in           | Dif                    | ferent country code ch<br>range of the chosen | annels are differ<br>country code cl<br>Save | rent. If the origin<br>hannel, the wifi c<br>& Apply | al channel is not withir<br>hannel should be set. | n the |
| Client Flow Firewall         |                        |                                               |                                              |                                                      | 1                                                 |       |
| мезн<br>MESH Language        |                        |                                               |                                              |                                                      |                                                   |       |

#### IGMP:

Internet Group Management Protocol (IGMP) is a communications protocol used by hosts and adjacent routers on IPv4 networks to establish multicast group memberships. IGMP is an integral part of IP multicast and allows the network to direct multicast transmissions only to hosts that have requested them. IGMP snooping is the process of listening to Internet Group Management Protocol (IGMP) network traffic to control delivery of IP multicasts.

You can select between the IGMP Set and the MLD Set by clicking on the circle. Click to enable of disable the function and click on Save & Apply.

| WiFi6                | لک<br>Home | (((O)))<br>Internet | Wireless                    |                                          | (@)<br>Advanced   | Logout  |                  |
|----------------------|------------|---------------------|-----------------------------|------------------------------------------|-------------------|---------|------------------|
| Advanced setup       | IG         | MP SNOOF            | (<br>PING Setting           | ● IGMP Set<br>g                          | O MLD Set         | :       |                  |
| Select the plug-in   | I          | MP SNOOF            | Enable IGM<br>Forwarding en | IP proxy   Tu<br>try aging time:<br>Save | urn off IGMP prox | sy      | (Range: 1~65535) |
| Client Flow Firewall |            |                     | C Enable IGM                | IP proxy   Tu tion: eth0 Save            | um off IGMP prox  | sy<br>T |                  |

#### System Log:

The system logs the operation of the equipment and analyzes the cause of the failure when the equipment fails. To save the log file you can export it and save it as a txt file on your computer. Click Export log to save the log information.

| WiFi6                                                                                                    | Home     | (((O)))<br>Internet                                                                                                    | Wireless                                                                                                    |                                                                                                    | (©)<br>Advanced                                                                                                    | Logout                                                                                                    |                                             |
|----------------------------------------------------------------------------------------------------|----------|----------------------------------------------------------------------------------------------------|----------------------------------------------------------------------------------------------------|----------------------------------------------------------------------------------------------------|----------------------------------------------------------------------------------------------------|----------------------------------------------------------------------------------------------------|---------------------------------------------|
| dvanced setup                                                                                                    |          |                                                                                                    |                                                                                                    |                                                                                                    |                                                                                                    |                                                                                                    |                                             |
|                                                                                                    | Sy       | stem log                                                                                                    |                                                                                                    |                                                                                                    |                                                                                                    |                                                                                                    |                                             |
|                                                                                                    | -        |                                                                                                    |                                                                                                    |                                                                                                    |                                                                                                    |                                                                                                    |                                             |
|                                                                                                    | Tł<br>fa | he system logs t<br>ilure when the e                                                                                                    | he operation of f<br>quipment fails.N                                                                                                    | he equipment<br>lote: turn on p                                                                                                    | and analyzes the ower-off save, wh                                                                                                    | cause of the<br>nich can save the                                                                                                    |                                             |
|                                                                                                    | lo<br>of | ogs to Flash in re<br>ff.                                                                                                    | al time, but it wi                                                                                                    | l affect flash li                                                                                                    | fe. Default is reco                                                                                                    | mmended to turn                                                                                                    |                                             |
| Curter les                                                                                                    |          |                                                                                                    |                                                                                                    |                                                                                                    |                                                                                                    |                                                                                                    | System                                      |
| Itent     Flow     Firewall       Itent     Flow     Firewall       Itent     Base     IPTV       Itent     Itent     IPTV       MESH     Language |          | kernel: [<br>Tue Apr 20 1<br>wlan_scan_up<br>Tue Apr 20 1<br>WLAN_DEBUG_<br>Tue Apr 20 1<br>ieee80211_ct<br>Tue Apr 20 1<br>CES Inited<br>Tue Apr 20 1<br>ol_acfg_hanc<br>valid for na<br>Tue Apr 20 1 | 55.290120] iee<br>i0:01:20 2021 k<br>vdate_channel_l<br>i0:01:20 2021 k<br>FS_ALWAYS : df<br>i0:01:20 2021 k<br>i0:01:20 2021 k<br>i0:01:20 2021 k<br>i0:01:20 2021 k<br>id: intri_iort1:<br>id: intri_iort1:<br>id: intrface,<br>i0:01:20 2021 u | e80211_oce_v<br>ern.err kern<br>ist: 1090: n<br>ern.err kern<br>s_init_preca<br>ern.err kern<br>ern.err kern<br>ern.err kern<br>ern.err kern<br>d17: ol_acf<br>it's for VA<br>ser.emerg : | <pre>ue Apr 20 10<br/>detach: OCE terr<br/>el: [ 55.2955<br/>um_chan: 8<br/>el: [ 55.2996<br/>i: [ 55.3067<br/>el: [ 55.3160<br/>el: [ 55.3150<br/>el: [ 55.3150<br/>el: [ 55.3400<br/>g_handle_wifi_ic<br/>p<br/>net.bridge.bridg</pre> | <pre>:01:20 2021 kern.wa<br/>minated<br/>35] wlan: [4217:I:A<br/>req=58<br/>78] wlan: [4217:I:A<br/>95] wlan: [4217:I:A<br/>95] wlan: [4217:I:A<br/>95]<br/>41] wlan: [3768:I:A<br/>octl: req-&gt;cmd=75 n<br/>ge-nf-call-custom =</pre> | rn<br>NV]<br>fs]<br>NV]<br>NV]<br>NY]<br>ot |
| Admin Reboot<br>passwd                                                                                                    |          |                                                                                                    |                                                                                                    |                                                                                                    |                                                                                                    | Refresh Exp                                                                                                    | port log                                    |
|                                                                                                    |          |                                                                                                    |                                                                                                    |                                                                                                    |                                                                                                    |                                                                                                    |                                             |

### Advanced Select the Plug-in

#### Client:

Client will display all devices which are connected to the router. The Device name, IP address and MAC address will be shown.

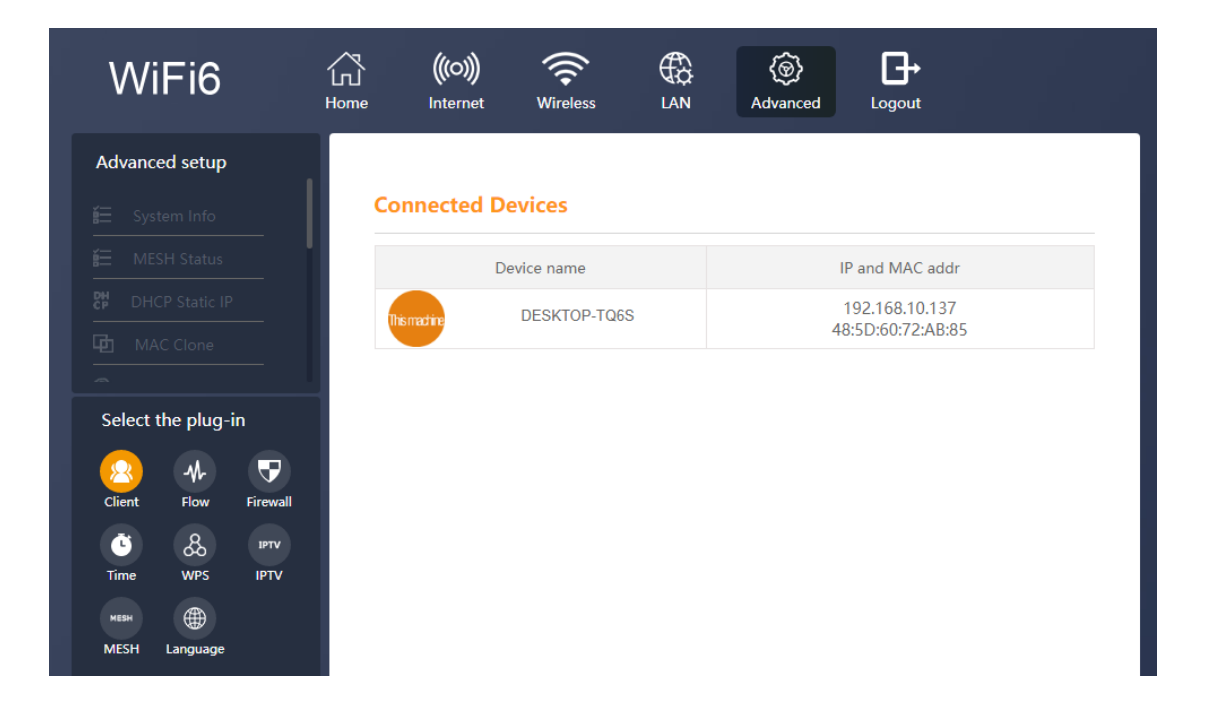

#### Flow:

The Flow statistics displays all the current data transfers of the router in Download and Upload flow. The information is shown in real time.

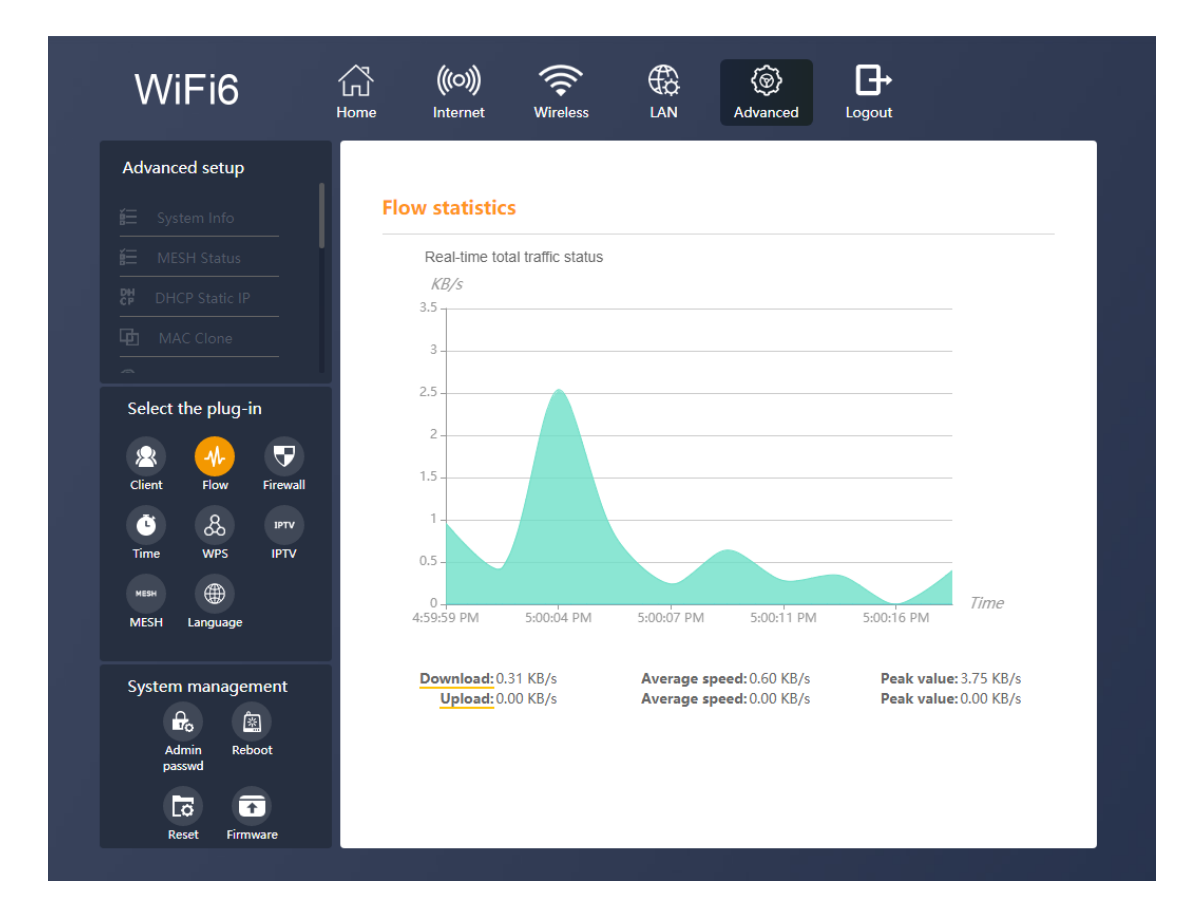

#### Firewall:

Description of the Firewall level, the higher the level the more secure your connection will be. But this can also limit your traffic, select the level depending on your use.

Select the level from the pull-down menu.

High: Allows legitimate WAN Access.

Middle: Allows legitimate WAN side access while resisting some dangerous data streams on the Internet.

Low: Allows legitimate WAN access; Wan side ping is allowed.

| VVIF16                                                                                                    | Home  | (((O)))<br>Internet | (Reference of the wireless)                        |                                 | (<br>Advanced                            | Logout                                           |
|----------------------------------------------------------------------------------------------------|-------|---------------------|----------------------------------------------------|---------------------------------|------------------------------------------|--------------------------------------------------|
| Advanced setup                                                                                                    |       |                     |                                                    |                                 |                                          |                                                  |
|                                                                                                    | Firev | wall level          |                                                    |                                 |                                          |                                                  |
| 🕺 ddns                                                                                                    |       |                     |                                                    | Grade                           | Middle                                   | -                                                |
|                                                                                                    |       |                     |                                                    | Description of                  | firewall level:                          |                                                  |
|                                                                                                    |       |                     |                                                    | High: Allows le                 | egitimate WAN acc                        | ess;                                             |
|                                                                                                    |       |                     |                                                    | Middle: allowin<br>some dangero | ng legitimate WAN<br>Jus data streams of | I side access while resisting<br>h the Internet: |
|                                                                                                    |       |                     |                                                    | Low: Allows le                  | gitimate WAN acco                        | ess; Wan side ping is allowed                    |
| Select the plug-in                                                                                                    |       |                     |                                                    |                                 |                                          |                                                  |
|                                                                                                    |       |                     |                                                    | Save                            | & Apply                                  |                                                  |
|                                                                                                    |       |                     |                                                    |                                 |                                          |                                                  |
| Client Flow Firewall                                                                                                    | Filte | r rule              |                                                    |                                 |                                          |                                                  |
|                                                                                                    |       |                     |                                                    |                                 |                                          |                                                  |
| . тът об с                                                                                                    |       |                     |                                                    |                                 |                                          |                                                  |
| Time WPS IPTV                                                                                                    |       |                     |                                                    | O MAC addr t                    | filter ( Url addr                        | filter                                           |
| C & IPTV<br>Time WPS IPTV                                                                                                    | URL   | filter Set          |                                                    | O MAC addr t                    | filter 🌔 Url addr                        | filter                                           |
| C BARNER CONTRACTOR CONTRACTOR CO | URL   | filter Set          |                                                    | O MAC addr 1                    | filter 🔘 Url addr                        | filter                                           |
| Š & ртv<br>Time WPS IPTV<br>мвян ∰<br>MESH Language                                                                                                    | URL   | filter Set          | Turn on URI                                        | OMAC addr 1                     | filter 🜘 Url addr                        | filter                                           |
| C & 19TV<br>Time WPS IPTV<br>MESH Language<br>System management                                                                                                    | URL   | filter Set          | Turn on URI<br>Backwhite                           | MAC addr t                      | filter 🔘 Url addr                        | filter                                           |
| System management                                                                                                    | URL   | filter Set          | Turn on URI<br>Backwhite                           | MAC addr f                      | filter 🔘 Url addr                        | filter                                           |
| System management          ⊕<br>Admin<br>persont                                                                                                    | URL   | filter Set          | Turn on URI<br>Backwhite<br>URL Addr               | MAC addr 1                      | filter () Url addr                       | filter                                           |
| System management       Admin       Reboot                                                                                                    | URL   | filter Set          | Turn on URI<br>Backwhite<br>URL Addr<br>Annotation | MAC addr f                      | filter 🥥 Url addr                        | filter                                           |
| C B B B B B B B B B B B B B B B B B B B                                                                                                    | URL   | filter Set          | Turn on URI<br>Backwhite<br>URL Addr<br>Annotation | MAC addr t                      | filter 🥥 Url addr                        | filter                                           |

#### Filter Rule

There are two kinds of rule the MAC address filter and the URL address filter. The setup for both is the same. First select which filter you would like to use. MAC or URL.

When MAC or URL filter is selected, you can turn the function on by clicking the slider bar under URL filter Set.

URL Filter blocks or Permits certain URLs from access. This can be done by adding them to either to Blacklist or Whitelist. Select Blacklist or Whitelist. (Addresses in the Blacklist cannot be accessed. Only addresses in the Whitelist can be accessed). Add: the URL which you want to add to either the Blacklist or Whitelist in the URL Address field. A description can be written down under Annotation.

MAC Filter blocks or Permits certain MAC addresses from access. This can be done by adding them to either to Blacklist or Whitelist. Select Blacklist or Whitelist. Addresses in the Blacklist are blocked devices and addresses in the Whitelist are not block devices.).

Add: the MAC address which you want to add to either the Blacklist or Whitelist in the MAC Address field. When writing the MAC address please included the colon ":". A description can be written down under Annotation.

#### **URL filter Set**

|                     | Turn on URL filter |           |                |            |               |                     |
|---------------------|--------------------|-----------|----------------|------------|---------------|---------------------|
| Turn                | on URL filter      |           |                |            |               |                     |
| Back                | white              | blacklis  | t              | -          |               |                     |
| URL                 | Addr               |           |                |            |               |                     |
| Ann                 | otation            |           |                |            |               |                     |
| Current filter tabl | e Delete           | or add, f | ilter rule tak | ole, do no | ot delete, ad | d at the same time! |
| URL Addr            |                    | Anr       | otation        |            |               | operate             |
| www.example.con     | n                  | ex        | ample          |            |               | Del                 |
| MAC filter Set      |                    |           |                |            |               |                     |
| Turn                | on MAC filter      |           | )              |            |               |                     |
| Back                | cwhite             | blacklis  | t              | -          |               |                     |
| MAC                 | C Address          |           |                |            | (Format:X)    | X:XX:XX:XX:XX)      |
| Ann                 | otation            |           |                |            |               |                     |
| Current filter tabl | e Delete           | or add, f | ilter rule tab | ole, do no | ot delete, ad | d at the same time! |
| MAC Ac              | ldress             |           | A              | nnotatio   | n             | operate             |
| 00:01:02:0          | 3:04:05            |           |                | Example    |               | Del                 |

Save & Apply Del All

#### Time:

The time settings can be setup in the menu, from the pull-down menu under Time Zone please select your current location and click Save & Apply. When needed a NTP server can also been selected. First checkmark the NTP Server option and then from the pull-down menu select one of the NTP Servers, click Save & Apply to activate the settings.

#### **Time Setting**

| Local Time:      | 2021-04-19 17:40:22    |                |
|------------------|------------------------|----------------|
| Host Name:       | OpenWrt                |                |
| Time Zone:       | Asia/Beijing 👻         |                |
| NTP Client:      | <b>Ø</b>               |                |
| NTP Server:      |                        |                |
| NTP Server List: | -                      |                |
|                  | 1.openwrt.pool.ntp.org | Manual Setting |
|                  |                        | _              |
|                  | Save & Apply           |                |

#### WPS:

The function of WPS is so that the user does not need to know the WIFI password. When the WPS function is turned on by clicking the slider bar. Click on Start Configuration for either the 2.4Ghz or 5Ghz Wi-Fi WPS. After this also click on the WPS button of your other Wi-Fi device which you want to connect to the router. Note that the wireless blacklist and whitelist functions fail when turned on.

| WiFi6                 | Home I            | ((10))) 🔶<br>Internet Wireless                   |                                             | (@)<br>Advanced                         | <b>□</b> →<br>Logout |       |
|-----------------------|-------------------|--------------------------------------------------|---------------------------------------------|-----------------------------------------|----------------------|-------|
| Advanced setup        |                   |                                                  |                                             |                                         |                      |       |
|                       | The V             | /PS Settings                                     |                                             |                                         |                      |       |
|                       | The fu            | notion of W/PC is that th                        | e user doos not na                          | ad to know the V                        | //El password and    |       |
|                       | press t<br>the WI | he WPS button on both<br>FI code.Note that the w | devices at the sar<br>vireless blacklist an | ne time to autom<br>d whitelist functio | atically connect     |       |
|                       | turned            | on.                                              |                                             |                                         |                      |       |
|                       |                   | WPS configurat                                   | ion information                             |                                         |                      |       |
| Select the plug-in    |                   | Wi-Fi used (2.4                                  | G): Airlive-                                | 2.4G-B10061                             |                      |       |
| ଛ ୍ ♥                 |                   | Wi-Fi used (5                                    | G): Airlive-                                | 5.8G-B10061                             |                      |       |
| Client Flow Firewall  |                   | 2.4g Wi-Fi WPS                                   | status: Unstarted                           | d configuration                         | Start Configur       | ation |
| Time WPS IPTV         |                   | 5G Wi-Fi WPS                                     | status: Unstarted                           | l configuration                         | Start Configura      | ation |
| меян<br>MESH Language |                   |                                                  |                                             |                                         |                      |       |

#### IPTV:

The IPTV can be used when an IPTV set is connected. When this function is turned on it would benefit the IPTV. Select the LAN port to which the IPTV is connected.

| WiFi6                | 公<br>Home | (((O)))<br>Internet | <b>R</b><br>Wireless |       | (@)<br>Advanced | Logout           |
|----------------------|-----------|---------------------|----------------------|-------|-----------------|------------------|
| Advanced setup       |           |                     |                      |       |                 |                  |
|                      | IP        | TV Set              |                      |       |                 |                  |
|                      |           |                     | Open IPTV            | Enab  | le              | •                |
|                      |           |                     | Pass-through         | Disat | ble             | -                |
|                      |           |                     | Set VLAN             | 0     |                 | (Range:1 - 4095) |
|                      |           |                     | Bind LAN Port        | LAN3  | LAN2            | LAN1             |
| Client Flow Firewall |           |                     |                      | Save  | & Apply         |                  |

#### MESH:

To use the MESH function and connect multiple routers together first Enable the MESH function. Select Enable from the pull-down menu. For MESH mode there are two options Controller and Agent. In a MESH network there is always only one Controller all other devices are Agents in the MESH. To change the MESH ID, click on the field, to see the ID click on the eyelash behind it.

| WiFi6                                     | G<br>Home | (((O)))<br>Internet | <b>Wireless</b> |         | (@)<br>Advanced | <b>↓</b><br>Logout |  |
|-------------------------------------------|-----------|---------------------|-----------------|---------|-----------------|--------------------|--|
| Advanced setup                            |           |                     |                 |         |                 |                    |  |
|                                           | M         | esh Set             |                 |         |                 |                    |  |
|                                           |           |                     | Mesh Switch     | Enable  |                 | -                  |  |
|                                           |           |                     | Mesh Mode       | Control | ler             | -                  |  |
|                                           |           |                     | MESH Id         | •••••   |                 | >                  |  |
| Select the plug-in                        |           |                     |                 | Save 8  | & Apply         |                    |  |
| Client Flow Firewall                      |           |                     |                 |         |                 |                    |  |
| ت الم الم الم الم الم الم الم الم الم الم |           |                     |                 |         |                 |                    |  |
| MESH Language                             |           |                     |                 |         |                 |                    |  |

#### Language:

To change the language of the router, select your language from the pull-down menu when available.

| WiFi6                  | 了。<br>Home | (((O)))<br>Internet | (Reference of the wireless) |          | ()<br>Advanced | <b>G</b> →<br>Logout |  |
|------------------------|------------|---------------------|-----------------------------|----------|----------------|----------------------|--|
| Advanced setup         |            |                     |                             |          |                |                      |  |
|                        | La         | nguage Set          | tting                       |          |                |                      |  |
|                        | Se         | et the display la   | nguage of the sy            | stem.    |                |                      |  |
|                        |            |                     | Land                        |          | adiab          |                      |  |
|                        |            |                     | Lanç                        | Juage El | ngiisn         |                      |  |
| Select the plug-in     |            |                     |                             | Save     | & Apply        |                      |  |
| Client Flow Firewall   |            |                     |                             |          |                |                      |  |
| تاتعا<br>Time WPS IPTV |            |                     |                             |          |                |                      |  |
| MESH (MESH Language    |            |                     |                             |          |                |                      |  |

### **Advanced System Management**

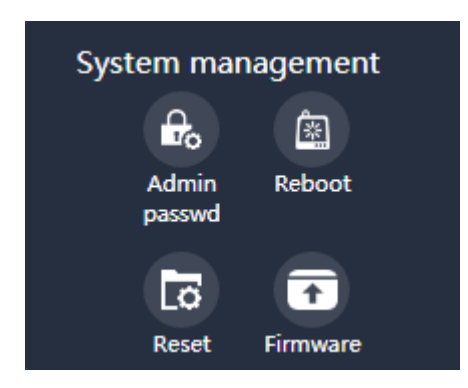

#### **Admin Password**

To Change the Admin Password of the router, please enter a New password and Confirm it. After Save & Apply the new password can be used to login to the router.

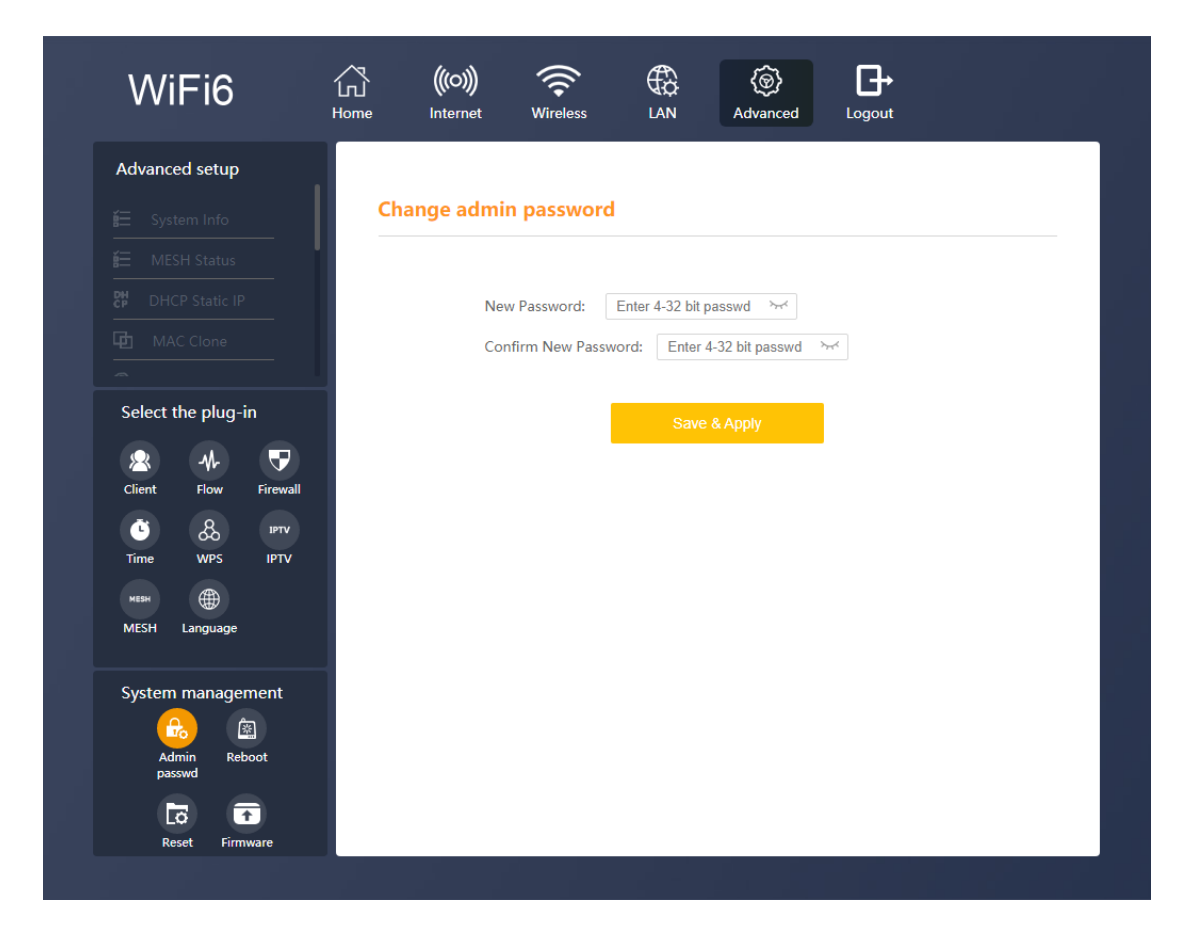

#### Reboot:

Reboot the router by pressing the Reboot button, this will restart the router.

#### Reset:

To reset the router back to factory default settings. Press the reset button and confirm. Note all settings will be set back to default.

#### Firmware:

Update the firmware in the router only when you have a problem. To update the router, remove the checkmark from keep current configuration and click Upload. Now select the update file and click ok. The router will now be updated.

| WiFi6                                                                                                    | Home | (((O)))<br>Internet | Wireless        |             | (©)<br>Advanced | Logout |        |
|----------------------------------------------------------------------------------------------------|------|---------------------|-----------------|-------------|-----------------|--------|--------|
| Advanced setup                                                                                                    |      |                     |                 |             |                 |        |        |
|                                                                                                    | Lo   | cal Upgrad          | le              |             |                 |        |        |
|                                                                                                    |      | <b>e</b> k          | (een Current Co | nfiguration |                 |        |        |
|                                                                                                    |      | <b>v</b>            |                 | ingulation  |                 |        | Upload |
|                                                                                                    |      |                     |                 |             |                 |        |        |
| Select the plug-in<br>Select the plug-in<br>Client Flow Firewall<br>Supervector<br>MESH Language<br>System management<br>Admin Reboot<br>Reboot | -    |                     |                 |             |                 |        |        |

## FAQ

#### Q1. How to reset the device?

When the router is powered on, pushing the "Reset" button with a needle. The LEDs starts to flash and hold for 10 more seconds. Then release it and the Router will reboot. Wait for about 2 minutes, then the factory default reset is completed.

## Q2. If pairing a new Sub Router fails (Mesh LED flashes for 2 minutes before stopping), what should I do?

Place the new Sub Router near the Main Router. press the WPS button respectively again and wait patiently.

#### Q3. Why wired Mesh networking fails?

Please check the connection between a LAN port of the Main Router and a LAN port of the Sub Router via a network cable.

## Q4. If I want to switch the Mesh connection back to wireless after successful wired networking, what should I do?

Disconnect the wired connection between the Sub Router and the Main Router, power off and restart the Sub Router. When the Wi-Fi LED is ON, press the MESH buttons of the Sub Router and Main Router to pair. Pairing is successful when both the MESH LEDs of the Main Router and Sub Router are ON.

## Q5. Mobile phones and other devices can connect to the router but cannot access the Internet. What should I do?

01. Check whether the WAN LED is normal. The WAN port of the Main Router must be connected to your Broadband Gateway (i.e., DSL/Cable modem, PON gateway) with a network cable.

02.Check whether the Internet LED is normal. Make sure the broadband service is normal and please contract service provider to check.

03. When all above are normal, try reboot the Router check the network once it powers on.